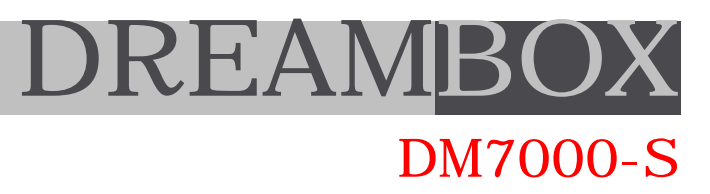

# Terminale Multimediale

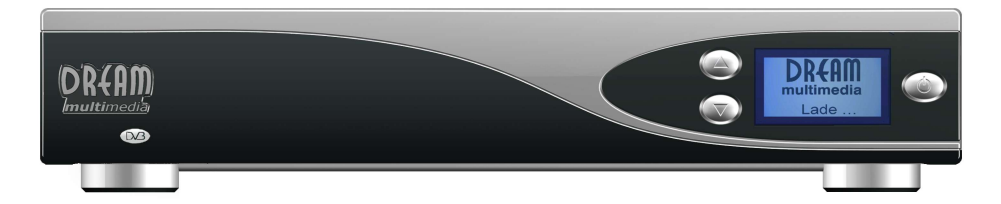

Set-Top-Box con sistema operativo Linux, Interfaccia Commune CI e Conditional Access Embedded

Predisposto ad Hard Disk (Personal Video Recorder), Internet ed E-Mail.

Interfaccia per Ethernet, USB, RS232 ed Audio Digitale.

Ricevitore digitale per la ricezione di canali televisivi via sat, servizi interattivi, Internet ad Alta Velocità, audio e dati.

# Manuale d'uso V0.6beta

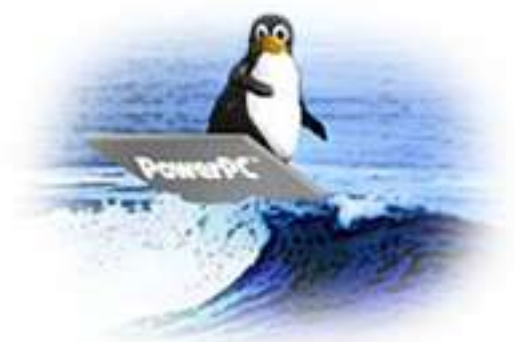

# WWW.DREAMBOX.TV

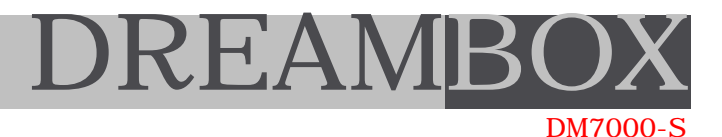

#### BENVENUTO

I nostri complimenti per il Suo nuovo Dreambox ed un cordiale benvenuto nel mondo multimediale.

Importante : Dreambox è un prodotto completamente nuovo sul mercato italiano, uno dei primi con sistema operativo Linux a bordo, in grado di garantire flessibilità e dinamicità mai viste prima.

Come tutti i nuovi prodotti, possono sussistere alcuni problemi relativamente al software (firmware): parte dei testi non visualizzati correttamente su alcuni menu o funzioni non ancora ottimizzate al 100%.

In caso di "blocco" o, comunque, in presenza di un comportamento anomalo da parte del ricevitore, La invitiamo a spegnere il Dreambox, staccando il cavo di alimentazione, ed attendere ca. 10 secondi prima di riaccenderlo.

Il software verrà continuamente aggiornato e migliorato dalla casa produttrice, un'azienda tedesca che lavora quotidianamente sul Dreambox in maniera dinamica ed avvalendosi delle più sofisticate tecnologie.

L'ultimo aggiornamento disponibile può essere scaricato dal sito www.dreambox.tv ; tra breve sarà possibile ricevere l'aggiornamento anche via satellite hotbird.

La invitiamo a visionare attentamente le informazioni relative a tale argomento alla fine del manuale.

Per problemi tecnici, è disponibile un supporto GRATUITO via eMail :

dreambox@itron.it (risposta garantita entro 24 ore)

Diversamente, sarà possibile contattarci telefonicamente al seguente numero (€ 0,99/min):

899 - 799 - 894 / 899 - 559 - 925 (LUN, MER, VEN ore 15:00 - 20:00)

oppure rivolgendosi direttamente al Suo rivenditore di fiducia.

Per ottenere supporto tecnico, Le verrà richiesto il numero seriale del Dreambox indicato sulla confezione sotto il codice a barre.

Garanzie: Dreambox è coperto da una garanzia di 2 anni dalla data di acquisto, valida solo dopo aver compilato ed inviato il modulo posto alla fine del manuale, completo del timbro del rivenditore.

Hard Disk : installazione di componenti Hardware (Hard Disk) all' interno del Dreambox.

- la garanzia del Dreambox NON decade quando l'utente installa l'Hard Disk
- la garanzia DECADE in seguito a malfunzionamenti derivanti da un' erronea installazione da parte dell' utente.

Per l'installazione, consigliamo di consultare un tecnico di fiducia o di acquistare un modello con Hard Disk già installato. Il funzionamento del Dreambox con Hard Disk è garantito, esclusivamente, utilizzando modelli di disco rigido approvati (App. D) ed un cavo di collegamento originale (DM-HDD-C30).

All' interno del Dreambox sono già installati i supporti necessari al fissaggio dell' Hard Disk. Unitamente al cavo per il collegamento, verrano fornite anche le apposite viti.

Prima di installare un Hard Disk, consigliamo di visionare attentamente quanto descritto nell'apposita sezione di questo manuale.

# I N D I CE

| В | Ε | Ν | V | Ε | Ν | U | Т | Ο |  |
|---|---|---|---|---|---|---|---|---|--|
|---|---|---|---|---|---|---|---|---|--|

| 1.                                                                                               | Avvio veloce         Avvio veloce - Satellite & CANALI         Avvio veloce - Satellite & CANALI - Menu         Avvio veloce - Satellite & CANALI - Configurazione satellite         Avvio veloce - Satellite & CANALI - Transponder Scan         Avvio veloce - Satellite & CANALI - Transponder Scan         Avvio veloce - Satellite & CANALI - Transponder Scan         Avvio veloce - Satellite & CANALI - Isouquet, Servizi DVB         Avvio veloce - Satellite & CANALI - Liste favorite         AVVIO VELOCE - Altre funzioni - Telecomando | 3<br>4<br>5<br>6<br>7<br>7                                    |
|--------------------------------------------------------------------------------------------------|----------------------------------------------------------------------------------------------------|---------------------------------------------------------------|
|                                                                                                  |                                                                                                    |                                                               |
| 2.<br>2.1<br>2.2<br>2.3<br>2.4<br>2.5<br>2.6<br>2.7<br>2.8<br>2.9<br>2.10<br>2.11                | SETUP<br>Channels - canali<br>Network - scheda rete - LAN<br>OSD - On Screen Display - Grafical User Interface GUI<br>LCD - Display grafico<br>Remote control - Il telecomando<br>Video - Scart - RGB - SVHS<br>Skin - superfice grafica<br>Language - Lingua<br>Harddisk - Disco fisso - PVR Personal Video Recoder<br>Common Interface - Interfaccia Comune<br>Ungmode Undeto firmurato                                                                                                    | 9<br>10<br>18<br>20<br>21<br>22<br>23<br>24<br>25<br>26<br>27 |
| £.11                                                                                             | opgrade - opdate inniware                                                                                                    | ~1                                                            |
| 3.                                                                                               | Play e Record - il funzionamento VCR                                                                                                    | 28                                                            |
| $\begin{array}{c} 4. \\ 4.1 \\ 4.2 \\ 4.3 \\ 4.4 \\ 4.5 \\ 4.6 \\ 4.7 \\ 4.8 \\ 4.9 \end{array}$ | Altri MENU<br>Modalità TV<br>Timer<br>Scart<br>Giochi<br>Setup<br>Shutdown<br>Informazioni<br>Modalità File<br>Modalità Radio.                                                                                                    | 30<br>31<br>32<br>33<br>34<br>35<br>36<br>37<br>38            |
| 5.<br>6.                                                                                         | Common Interface - L'interfaccia commune (CI)<br>CAS embedded - codifica integrata DreamCrypt                                                                                                    | 39<br>40                                                      |
| APPENI                                                                                           | DICE                                                                                                    |                                                               |
| A)<br>B)<br>C)<br>D)<br>E)<br>F)<br>G)<br>H)                                                     | Telecomando<br>Aggiornamento Software<br>Setting Editor<br>Installazione Hard Disk.<br>Problemi<br>Assistenza<br>Modulo di Garanzia<br>Telecomando - modalità universale TV                                                                                                    | 41<br>42<br>45<br>47<br>50<br>51<br>52<br>53                  |
|                                                                                                  |                                                                                                    |                                                               |

DREAMBO

DM7000-S

1

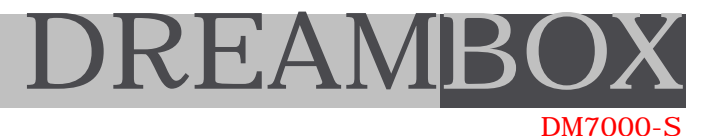

### 1. AVVIO VELOCE

Per gli specialisti e per tutti gli appassionati, abbiamo creato questa sezione che spiega, in pochi ed essenziali passi, come procedere alle impostazioni base del Dreambox. Nella sezione (2), la procedura verrà, invece, descritta passo per passo.

- Collegare tutti i cavi necessari al Dreambox
- Per l'installazione dell' Hard Disk vai alla fine del manuale, pagina 47
- Collegare il cavo di alimentazione ad una presa a 230 Volt.

#### Attendere ...

Dreambox dà inizio alla procedura di boot e verrà visualizzata un'immagine di benvenuto. Qualora sullo schermo non venisse visualizzato alcunchè, così come pure sul display LCD, estrarre il cavo di alimentazione ed attendere ca. 5 secondi prima di inserirlo di nuovo.

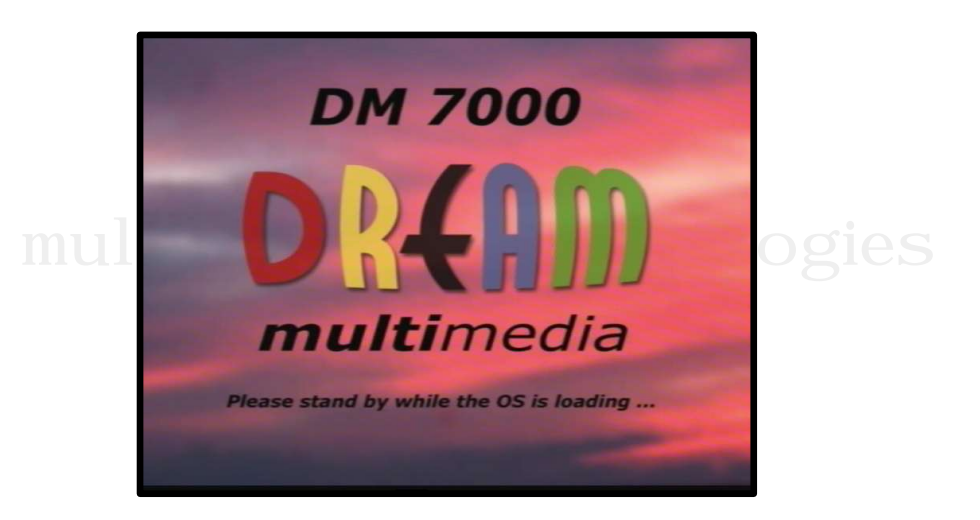

Dopo un po', apparirà la seguente videata:

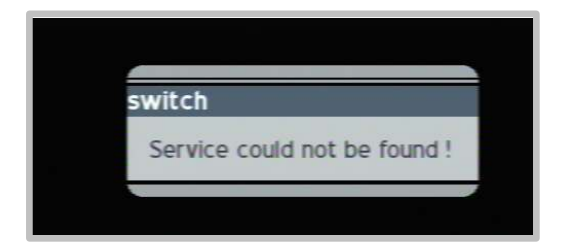

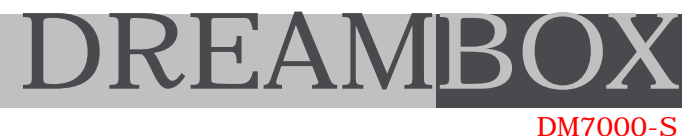

### 1. AVVIO VELOCE - SATELLITE & CANALI

Premere il tasto "DREAM" sul telecomando per visualizzare il menu principale.

Spostarsi all'interno del menu utilizzando i tasti 'destra' e 'sinistra' del telecomando.

Prima di iniziare, è bene informarsi sulla presenza di un nuovo software (firmware) ed effettuare subito un un aggiornamento (vedi fine manuale 'AGGIORNAMENTO SOFTWARE')

NOTA IMPORTANTE:

Premere il tasto "LAME" per uscire dai menu o per cancellare una procedura (si tratta dello stesso tasto 'ESC' posto su altri ricevitori).

Spostarsi su SETTING E e premere 'OK'per visualizzare il menu dedicato ai settaggi (SETUP).

In questo menu possono essere effettuati settaggi vari su Canali, rete, OSD, Display, Telecomando, Video, Skin, Lingua, HardDisk, Common Interface, UpGrade automatico ed altro.

#### SATELLITE

Spostarsi sul punto "Channels"

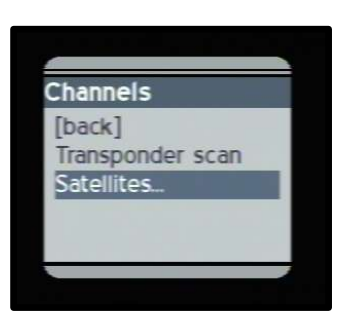

e, quindi, sul punto "Satellites" confermando con il tasto "OK" per entrare nel menu. Premere "LAME" per uscire o annullare una funzione.

| Setup<br>[back]  |
|------------------|
| Setup<br>[back]  |
| [back]           |
|                  |
| Channels         |
| Network          |
| OSD              |
| LCD              |
| Remote Control   |
| Video            |
| Skin             |
| Language         |
| Harddisk         |
| Common Interface |
| Upgrade          |
|                  |
|                  |

# REA

# 1. AVVIO VELOCE - SATELLITE & CANALI - 2

DM7000-5

Questo menu è dedicato all'impostazione dei satelliti.

In caso di difficoltà nell' accedere al menu, provare di nuovo modificando il "delay" sul menu del telecomando: REMOTE CONTROL->

Il menu è visualizzato a destra. Una spiegazione più dettagliata viene fornita nella sezione (2) del manuale

In questa sede, è importante settare gli LNB ed i satelliti. Spostandosi con le frecce del telecomando, puntare sulla voce desiderata e confermare con "OK" per accedervi.

Se un satellite non viene utilizzato, è possibile cancellarlo (\*delete\*) confermando questo punto nel menu.

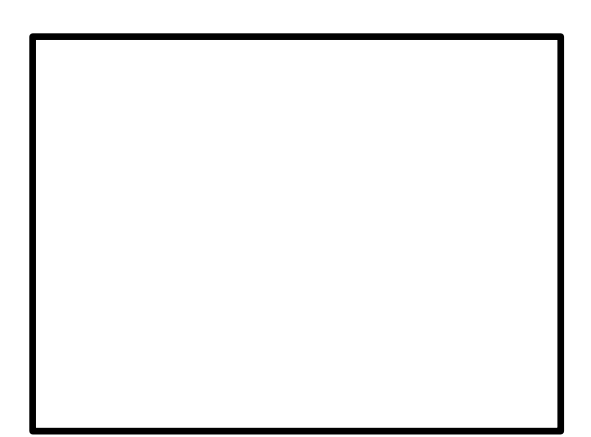

Selezionare il satellite, il tipo di LNB,

cliccare su "next page" per i settaggi relativi al DiSEqC (vedi punto (2.x) DiSEqC per ulteriori informazioni). Se si utilizza un solo LNB, disabilitare tutte le impostazioni relative al DiSEqC.

Premere SAVE per salvare le modifiche o CANCEL per uscire senza salvarle. Selezionare i parametri per 22KHz e per il Voltaggio e premere, quindi, 'CLOSE' per uscire dal menu.

Per la ricerca dei canali: premere su "TRANSPONDER SCAN".

| Transponder Scan |  |  |
|------------------|--|--|
| transponder scan |  |  |
| auto scan        |  |  |
| manual scan      |  |  |
| abort            |  |  |
|                  |  |  |
|                  |  |  |
|                  |  |  |
|                  |  |  |
|                  |  |  |
|                  |  |  |
|                  |  |  |
|                  |  |  |
|                  |  |  |
|                  |  |  |

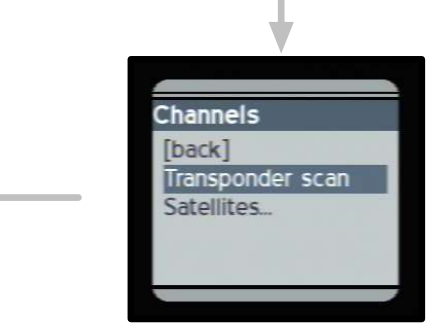

Appare un nuovo menu in cui è possibile selezionare la modalità per la ricerca dei canali.

Selezionare "auto scan" per una ricerca automatica di tutti i canali.

# 1. AVVIO VELOCE - SATELLITE & CANALI - 3

DM7000-S

In questo menu è possibile selezionare il satellite o la sorgente da cui effettuare una ricerca. In questo caso, selezionare "Eutelsat".

Se sul transponder non viene rilevato segnale a causa di un errato settaggio dell'antenna o dell'LNB, verrà visualizzato un messaggio di errore.

In questo caso, è necessario modificare le impostazioni.

Se c'è segnale "SNR", spostarsi sul Punto "erase all" e premere "OK" per selezionare (X) .

Per iniziare la ricerca, spostarsi su "start scan" confermando con "OK".

| Transpo                  | nder Scan                | 1                         |                   |          |
|--------------------------|--------------------------|---------------------------|-------------------|----------|
| Network                  | k: Eu                    | telsat 13.0               | E                 | <u> </u> |
| A valid that the         | transponde<br>right netw | r has beer<br>ork is sele | n found.<br>Acted | Verify   |
| SNR  <br>AGC  <br>K Lock | ⊠ Sync                   |                           | _                 |          |
| ⊠ erase                  | art scan                 | 1                         | abort             | 1        |
| erase bou                | quets and se             | ervices befo              | re scan           |          |
|                          |                          | _                         |                   |          |

# multimedia &

| Transponder Scan                |              |
|---------------------------------|--------------|
| scanning                        |              |
| services scanned :              | 79           |
| transponder scanned:            | 5            |
| Progress:                       |              |
| 08 minutes and 09               | seconds left |
|                                 |              |
| Serv 662                        |              |
| TELE+                           |              |
|                                 |              |
| Scan is in progress please wait |              |
|                                 |              |

Premere "LAME" più volte per chiudere tutte le finestre del menu.

La ricerca inizia con la visualizzazione dei servizi trovati e dei transponder scannerizzati.

Verrà fornita un'indicazione del tempo necessario per terminare la ricerca.

Attendere il termine della procedura.

| Transponder Scan                                                                                                    |
|----------------------------------------------------------------------------------------------------|
| Done.                                                                                                    |
| The transponderscan has finished and found 69<br>new Transponders, 682 new TV Services, 353<br>new Radio Services and 214 new Data Services.<br>77 Transponders within 1298 Services scanned. |
|                                                                                                    |
| Scan is in finished, press ok to close window                                                                                                    |
|                                                                                                    |

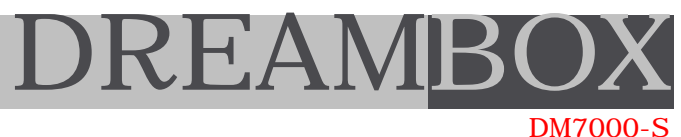

# 1. AVVIO VELOCE - SATELLITE & CANALI - 4

A questo punto, il Dreambox è pronto per la selezione dei "Bouquet".

Tasto "Bouquet" -/+ : premere per accedere alla lista favorita. Premere nuovamente per la selezione dei servizi.

#### DVB TV Services

Lista di tutti i canali ordinati alfabeticamente.

E'possibile accedere direttamente a ciascun canale selezionandolo e premendo OK. Durante la visione:

TV per l'elenco completo dei canali BOUQUET per modificare la modalità di selezione, i servizi relativi alla lista TV o i propri canali.

Qui è possibile creare una lista favorita.

Premendo il tasto TV o BOUQUET, accedere alla lista dei canali e premere per accedere al Service Menu. E' possibile aggiungere, modificare o cancellare canali dalla lista favorita o dalla lista "Play".

Il punto enable edit favorite mode evidenzia in rosso i canali in lista: non consente di selezionare un canale per la visione, ma solo per editarlo.

Con il tasto TV è possibile editare, selezionare ed ascoltare i canali audio.

#### **DVB** bouquets

Qui è possibile accedere direttamente ai bouquet di un provider. È' consentito accedere anche al Service Menu per aggiungere o spostare i canali sulle liste.

#### Favoriti

Risulta vuoto alla prima accensione. In seguito, elencherà i canali favoriti. E' possibile selezionare e visionare direttamente un canale. Anche qui risulta attivo il Service Menu con possibilità di cancellare o spostare i canali: per accedervi, premere il tasto

delete service : per cancellare un canale

enable move mode : per spostare un canale

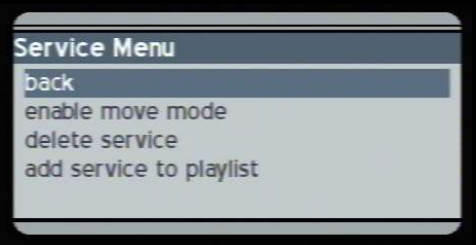

| Service                          | Monu                                                       |  |
|----------------------------------|------------------------------------------------------------|--|
| back                             | Meriu                                                      |  |
| enable e<br>add serv<br>add serv | dit favourite mode<br>ice to favourites<br>ice to playlist |  |
| -                                |                                                            |  |

mode

Favourites

DVB - TV services

DVB - bouquets (TV)

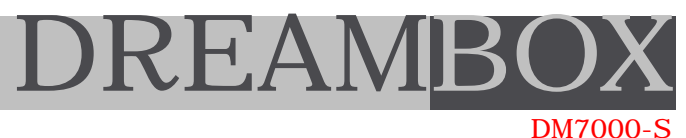

### 1. AVVIO VELOCE - ALTRE FUNZIONI IMPORTANTI

INFO Fornisce informazioni relative al programma trasmesso.

DREAM Per accedere al menu principale.

- LAME Per uscire dai vari menu o per annullare l'operazione in corso.
- AUDIO Indicazione dei vari pacchetti audio disponibili.
- VIDEO Per accedere al menu RECORD & PLAY (vedi sezione (3))

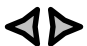

Cambio canale rapido. E' possibile anche usufruire di un accesso diretto,
di tipo numerico, premendo gli appositi tasti (1..0) sul telecomando quando nessun menu viene visualizzato.

In modalità 'DVB TV SERVICES', cioè con l'elenco dei canali in ordine alfabetico, è possibile selezionare il canale desiderato in base al nome (e non alla posizione), premendo i relativi tasti sul telecomando (A..Z).

332

MMOV

PF14

:00 Momo alla conquista del tempo

18 Alle 12:30 Momo alla conquista del te

78 mi

OK Info menu con EPG, premere il bottone colorato per l'EPG dettagliata.

Sono presenti anche indicazioni relative alla trasmissione: es.16:9, Dolby, inizio e fine del programma.

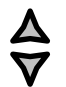

Per accedere rapidamente alla lista dei canali

- TV Elenco dei canali, bouquet o servizi
- RADIO Elenco dei canali radio, bouquet o servizi audio
- TEXT Videotext / Teletext
- HELP Aiuto

In caso di problemi con il software, blocco del ricevitore od altro :

premere contemporaneamente i tre tasti posti sul frontalino del Dreambox per effettuare un "RESET" !

Buona visione :)

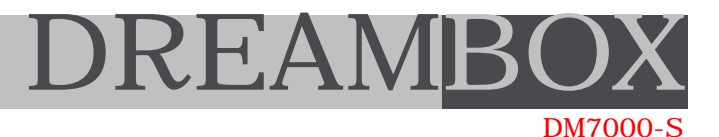

#### 2. SETUP

Dopo la prima installazione è necessario effettuare la ricerca dei canali che contengono programmi tv, dati, audio o video. Prima di iniziare, è importante conoscere esattamente il proprio tipo di impianto, in particolare l' antenna, l' LNB ed il protocollo di comunicazione ( DiSEqC ) utilizzati.

Premere il tasto DREAM sul telecomando e selezionare il punto visualizzare il proprio menu:

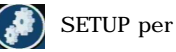

- 2.1 Channels
- 2.2 Network
- 2.3 OSD
- 2.4 LCD
- 2.5 Remote Control
- 2.6 Video
- 2.7 Skin
- 2.8 Language
- 2.9 Harddisk
- 2.10 Common Interface
- 2.11 Upgrade

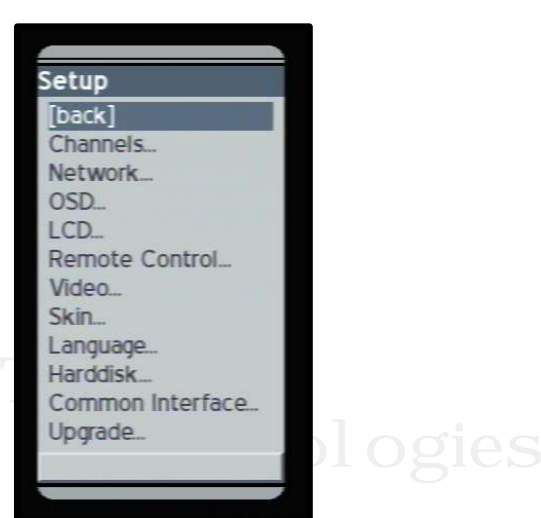

Qui è possibile accedere ai vari punti per impostare il Dreambox in maniera personalizzata.

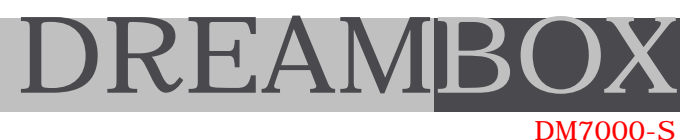

## 2.1 SETUP - Canali - Satellite

Struttura:

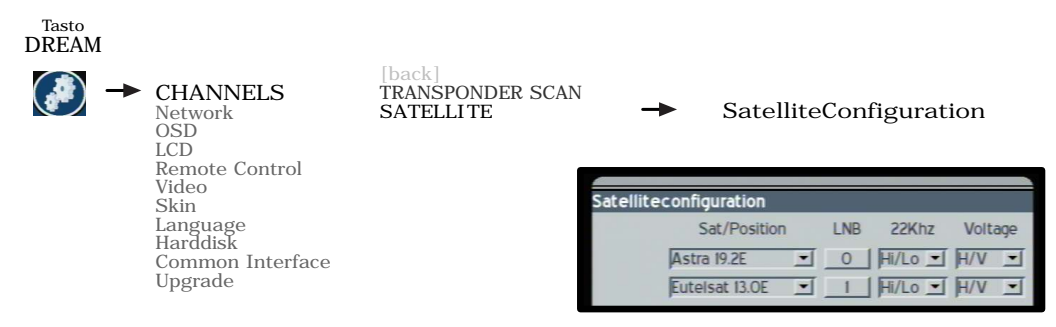

Inizialmente, in preset, sono già disponibili due satelliti, Astra ed Eutelsat, sui rispettivi LNB 1 e 2 . Qui vanno elencati tutti i satelliti che si desidera vedere ( valido anche per il supporto con Rotor ). Possono essere aggiunti nuovi satelliti premendo "new" in basso a sinistra.

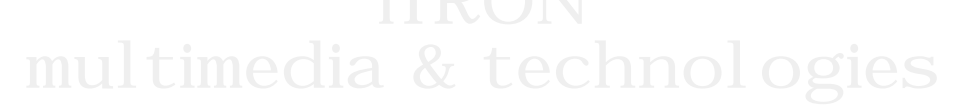

2.1.1 Sat / Position

Qui è possibile selezionare dalla lista il satellite desiderato. Anche per i motori compatibili "gotoXX" verrà selezionata la posizione orbitale.

Per cancellare un satellite, puntare il cursore o dare "focus" sul punto "Sat/Position" del proprio satellite e premere "ok".

Verrà visualizzata la lista ed il primo punto sarà proprio \*delete\* . Puntare sul satellite da cancellare e premere "ok". Cancellato.

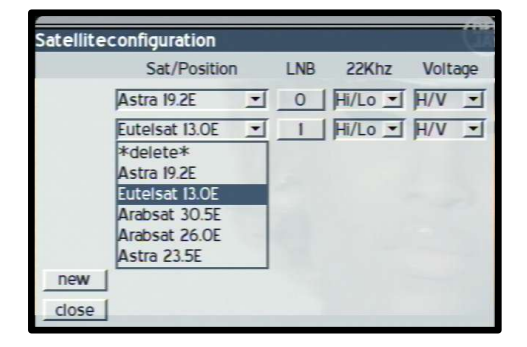

Tutti i dati vengono letti dal file "Satellites.xml" collocato in una sezione del "file system" del Dreambox. E' disponibile anche un nuovo editor per modificare, aggiungere o cancellare i file. In questo file è possibile dare un nome al satellite, la posizione orbitale e uno o più transponder relativi.

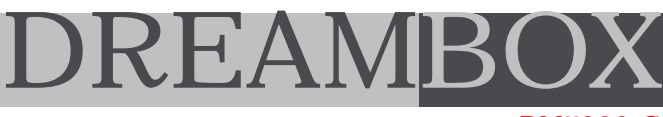

### DM7000-S

#### 2.1.2 LNB - Pagina 1

|               |           |          |          |     |     | _ |      |     |    |   |
|---------------|-----------|----------|----------|-----|-----|---|------|-----|----|---|
| LNB Config    | uration   |          |          |     |     |   |      |     | 1  | 8 |
| LNB 0         | LOF/L     | :        |          |     | 0   | 9 | 7    | 5   | 0  |   |
| New           | LOF/H     | Ł        |          |     | 1   | 0 | 6    | 0   | 0  |   |
|               | Thres     | hold:    |          |     | 1   | 1 | 7    | 0   | 0  |   |
|               | ⊤ incr    | eased    | i voltag | e   |     |   |      |     |    |   |
| save          |           |          | cancel   |     |     | ſ | next | pag | je |   |
| enter Inb low | band offs | set free | quency ( | 09. | ok) |   |      |     |    |   |

In questo punto, ogni satellite elecanto avrà il proprio bottone per accedere alla sezione dedicata alla configurazione dell' LNB.

In un sistema motorizzato possono essere elencati vari satelliti che qui hanno lo stesso numero di LNB.

In un sistema "DualFeed", tipo Astra/Hotbird devono essere visualizzati due satelliti di cui ognuno avrà il proprio LNB.

Quando nel menu precedente abbiamo puntato e confermato con "ok", ci troviamo subito con il cursore in un' altra "ListBox" con l' elenco di tutti gli LNB + un punto "New" . Predefinitamente, si tratta della combinazione per Astra/Hotbird di due LNB + "NEW".

E' anche possibile configuare il proprio satellite dall' LNB visualizzato.

Prima di iniziare la configurazione, deve essere selezionato l' LNB desiderato.

Se si desidera aggiungere un nuovo LNB, è necessario andare sul punto "New" e confermare. Tutti i settaggi che verranno effettuati in seguito si riferiranno a questo singolo LNB selezionato ed al rotor collegato all' LNB (il rotor che fa girare l' LNB) !

#### LOF/L, LOF/H Threshold

Dopo la selezione dell' LNB desiderato o dopo aver premuto "New", cliccando si arriva sul bottone "Left" del telecomando sul settaggio "LOF/L" !

Per questo settaggio, per quello del "LOF/H" e per quello del "Threshold" è bene sapere che : se non si conosce esattamente la sua fnzione è preferibile NON MODIFICARLO ! Nel 99% dei casi va già bene così e non è necessario cambiare nulla.

Treshold è l'impostazione con cui il Dreambox commuta la selezione automatica della banda alta/bassa. Qui, i DXer possono cambiare i settaggi per un LNB banda C. Inoltre, in questa sede, è possibile modificare la frequenza dell' oscillatore locale di un LNB

nella banda LOF/L o LOF/Ĥ (a volte è necessario variare i valori da 0..9) . In genere, ciò dipende dal tipo o dall' età dell' LNB in cui la frequenza risulta diversa a causa dei diversi componenti elettronici utilizzati, dell' umidità o dell' effetto del sole.

del diversi componenti elettronici utilizzati, dell'utilidita o dell'el

#### Increased voltage

Quando viene selezionata questa "CheckBox" il voltaggio dell' LNB viene aumentato di 0,5 V. Ciò, a volte, si rende necessario quando l' LNB non commuta bene tra orizzontale e verticale a causa di un collegamento non corretto, di un cavo satellitare troppo lungo o di un LNB con un consumo troppo alto. Normalmente, questo punto non deve essere selezionato.

#### Save, Cancel

Con "save" vengono salvate le impostazioni, compresa la finestra attuale.

Viene selezionato anche l' LNB all'interno della "ListBox".

Gli LNB non impostati o utilizzati vengono cancellati automaticamente dalla lista.

"Cancel" chiude la configurazione dell' LNB. Tutte le modificazioni effettuate fino a questo punto verranno ignorate e, quindi, NON memorizzate !

Anche nei punti di seguito descritti vengono utilizzati i bottoni "cancel" e "save" così come evidenziato sopra.

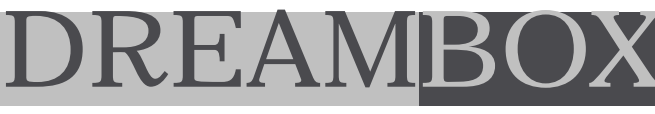

DM7000-S

#### 2.1.2 LNB - Pagina 2

| LNB Configuration       |                 |   | NONE       |                            |                   |    |
|-------------------------|-----------------|---|------------|----------------------------|-------------------|----|
| MiniDiSEqC Parameter:   | A               |   |            | NONE                       |                   |    |
| DiSEqC Mode:            | Version 1.1     | - |            | Version 1.0<br>Version 1.1 | $\Delta / \Delta$ |    |
| DiSEqC Parameter:       | A/B             | - |            | Version 1.2                | A/B<br>B/A        |    |
| DiSEqC Repeats:         | One             | - | NONE       |                            | B/B<br>1          |    |
| ⊠ Sequence repeat       |                 |   | One<br>Two |                            | 23                | 9  |
| Uncommitted switch      | Uncommitted gap |   | Three      |                            | 4                 | 1  |
|                         |                 |   |            |                            | 6<br>7            | 12 |
| prev. page sav          | e cancel        | 1 |            |                            | 8                 | 13 |
| goto next page (DiSEqC) |                 |   |            |                            |                   | 1. |
|                         |                 |   |            |                            |                   |    |

#### Parametro MiniDiSEqC (Toneburst)

Il "Tonburst" è stato inventato per commutare 2 satelliti, all'epoca per Astra/Eutelsat . Ci sono le opzioni A e B per gestire, rispettivamente, satellite A e satellite B.

Con "Toneburst" è possibile utilizzare uno switch semplice con due soli ingressi (Astra/Hotbird). Ci sono modelli che NON hanno un vero e proprio DiSEqC (>1.0) incorporato e quindi lavorano solo con "Tonburst"- E' importante sapere esattamente come funziona il proprio switch.

Modalità DiSEqC + Sequence Repeat

Qui è possibile soltanto selezionare un livello di "vero" DiSEqC, quindi switch, Inb e componenti (rotor) che lo supportano.

In caso di utilizzo di un switch SOLO con "Tonburst", selezionare "None".

In caso di utilizzo di due parabole e di un lnb compatibile DiSEqC, è possibile selezionare il livello.

Il "Tonburst" viene mandato sempre al termine di una sequenza DiSEqC.

Nel precedente esempio, quindi, la commutazione non potrà funzionare perchè il comando è già stato inviato all' lnb, ma lo switch MiniDiSEqC non ha ancora selezionato l' lnb gusto: per questa ragione la sequenza risulterà persa !

Per evitare ciò, è importante attivare la funzione "SEQUENCE REPEAT" che invia la sequenza per due volte di seguito:

ciò significa che, quando con la prima sequenza lo switch viene cambiato con il "Tonburst", la sequenza successiva provvederà a commutare l' lnb con il comando DiSEqC.

Questa funzione può essere utile anche con gli switch che presentano problemi con le sequenze DiSEqC. La sequenza durerà un po' più del normale, visto che viene mandata due volte di seguito: la commutazione potrebbe, quindi, risultare più lenta.

Provare la soluzione migliore per il proprio impianto.

#### DiSEqC > = 1.0

Qui ci sono 4 opzioni, AA / AB / BA / BB, in grado di selezionare ciascuno dei 4 ingressi di un switch 4x1. Per il 99% degli utenti sarà sufficiente questa pre-selezione.

E' importante stare attenti a NONinviare anche un "Tonburst" in caso di utilizzo di un multiswitch che supporti DiSEqC >= 1.0 e, aggiuntivamente, anche MiniDiSEqC.

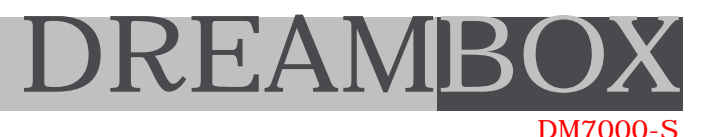

Il "Tonburst", altrimenti detto MiniDiSEqC, comando A + DiSEqC, comando AA, B o AB, potrebbe ancora funzionare, ma è bene sapere che, utilizzando uno switch 4x1 collegato ad un LNB all' ingresso B/A e mandando il MiniDiSEqCA anche per questo LNB, è quasi impossibile che il Dreambox ne riceva il relativo segnale !

Mandare parallelamente MiniDiSEqC e DiSEqC può essere interessante per quegli impianti speciali che utilizzano una modalità di commutazione: per il "semplice" utente basterà A/A fino a B/B.

Per gli impianti più grandi è sempre possibile utilizzare tutti i 16 comandi DiSEqC (1..16) di cui i primi quattro sono quelli A/A...B/B.

Maggiori informazioni sull'argomento sono contenute nelle schede tecniche di Eutelsat. A questo punto, non sono possibili ulteriori impostazioni con DiSEqC livello 1.0 !

DiSEqC > = 1.1 (DiSEqC Repeats)

Per far funzionare gli switch che vengono installati in rete serialmente, uno dopo l'altro, è stato inventato DiSEqC livello 1.1 che manda tutti i comandi più di una volta così da raggiungere tutti gli switch in cascata. Questa funzione non è uguale alla "SEQUENCE REPEAT", precedentemente descritta!

Qui è possibile selezionare il numero di volte in cui i comandi dovranno essere successivamente inviati.

Tutto dovrebbe funzionare così:

il comando DiSEqC viene inviato - il primo switch con l'indirizzo giusto lo riceve e controlla il comando. Dopo un piccolo ritardo, il comando verrà inviato un'altra volta, ma il primo switch (>=DiSEqC 1.1) lo ignorerà per lasciarlo al secondo switch di rete, installato subito dopo il primo.

Tutto questo funziona fino a 4 livelli anche se, secondo la documentazione ufficiale, non hanno senso più di 2 livelli.

E' necessario informarsi bene sul numero di ripetizioni necessario per il proprio impianto. Bisogna sapere che più ripetizioni vengono inviate, più tempo passa per inviare la sequenza e, quindi, per commutare gli switch utilizzati: in poche parole, rallenta molto lo switching durante il cambio canale.

#### Uncommitted switch

Esistono alcuni switch che hanno bisogno di mandare i comandi in modo diverso, come indicato dalle specificazioni DiSEqC. In questo caso, selezionare "UNCOMMITTED SWITCH". Nei casi normali, invece, non è necessario cambiare le impostazioni: per ulteriori dubbi, consigliamo di consultare il produttore del proprio switch.

#### Uncommitted gap

Questa funzione è consigliata dalla specificazione DiSEqC: è in grado di inviare un comando "uncommitted switch" nel lasso di tempo presente tra due comandi inviati consecutivamente.

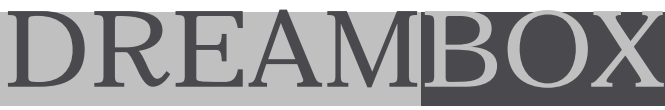

# DM7000-S

#### DiSEqC = 1.2 (Rotor Setup)

Iniziamo con il supporto per impianti motorizzati che utilizzano un rotor DiSEqC. Attenzione : per il momento (V0.07), non esiste un' opzione per selezionare il limite del rotor via software. E' importante selezionare il limite hardware attraverso gli switch.

Abbiamo testato tutto con successo utilizzando un rotor Moteck DiSEqC H-H Stab Rotor SG-2100. DiSEqC < 2.xx non è supportato per la ricezione di comandi inviati dai vari switch e dal rotor: ugualmente, il Dreambox non supporta DiSEqC 2.xx.

Ciò provoca l'inconveniente di non riuscire a capire se il rotor stia girando o a quale punto sia arrivato. Per questo, è stato escogitato un piccolo "trucco" che funziona soltanto sugli impianti che non utilizzano un' alimentazione esterna: è possibile misurare via software quanta corrente viene consumata all' uscita dell' LNB.

In questo modo possiamo capire se il motore stia girando oppure no.

Il valore indicativo, in questo caso, è di 75mA: quindi, riscontrando un consumo più alto significherà che il motore sia in movimento e che consumi, perciò, più corrente (timeout 5 sec.) Quando il motore è in movimento, il consumo di corrente verrà continuamente misurato: in caso di consumo inferiore a 75mA, significherà che il motore sia fermo o che si sia fermato dopo aver ruotato (timeout 20sec.) Appena il motore si ferma, inizia il tuning e vengono visualizzati audio e video. Per gli altri impianti sat (con alimentazione esterna) è possibile solo selezionare un periodo (msec/grado) che consenta di pilotare il rotor.

Ecco le opzioni:

#### Use gotoXX Funktion

Questa opzione è semplice e consigliabile per tutti se il rotor supporta la funzione "gotoXX". E' possibile inviare al rotor la posizione orbitale (gotoXX compatibile) ed il rotor si girerà su questa posizione. Si tratta di una funzione ottimale visto che all' interno del Dreambox sono già memorizzate tutte le posizioni orbitali:

naturalmente, per poterla utilizzare, questa funzione dovrà risultare attiva.

#### GotoXX Offset

Qualora il rotor non dovesse risultare installato al 100%, c'è la possibilita dar luogo ad un "offset", cioè ad una variazione dei gradi est(negativo) e ovest(positivo).

Tutti le altre opzioni vengono utilizzate nel caso in cui il motore NON dovesse supportare la funzione "gotoXX". Nella "Listbox" deve essere inserita la posizione orbitale ed il numero della locazione del motore.

Number in Rotor Posizione di memoria del rotor. Orbital Position Posizione del rotor in gradi. Direction Est o Ovest, per la direzione.

Dopo l'inserimento dei dati, è necessario premere "add" per aggiungerli all'interno della "Listbox". E' possibile selezionare una posizione ed anche cancellarla premendo "erase".

In futuro verranno implementate altre funzioni che danno la possibilità di spostare manualmente il motore, di memorizzare la posizione attuale e di settare i limiti est e ovest via software.

La invitiamo a visitare periodicamente il sito per ulteriori aggiornamenti.

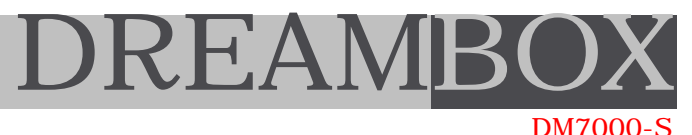

## 2.1 SETUP Canali - Voltaggio 22KHz

#### 22 KHz

Qui si effettua il setup per il segnale 22KHz (Continuous Tone). Il senso di questo segnale, nel 99% dei sistemi di ricezione sat, è di commutare banda alta(12GHz) e banda bassa(11GHz).

La possibilità di commutare manualmente è riservata alle applicazioni speciali. Normalmente, è importante non modificare l'impostazione (Hi/Lo): in questo modo, il Dreambox commuta autonomamente la banda.

#### VOLTAGGIO

E' possibile selezionare il voltaggio all' uscita del Tuner. Il senso di questo segnale e di commutare orizzontale(18Volt) e verticale(14Volt).

Anche qui, nella maggior parte dei casi, non devono essere fatte modifiche: in questo modo, il Dreambox commuta autonomamente orizzontale e verticale con il corretto voltaggio.

I motivi per cui è possibile modificare il voltaggio sono due:

a) ci sono satelliti che trasmettono solo sulla banda alta (imho su Astra ). In questo modo si può utilizzare il segnale 22KHz per commutare satelliti o altro.

b) ci sono LNB che non necessitano nè dei 22KHz, nè di 14/18 Volt. Questi vengono, infatti, commutati completamente tramite DiSEqC.

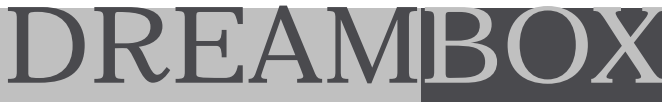

#### 2.1 SETUP Canali - Transponder Scan - auto scan

DM7000-S

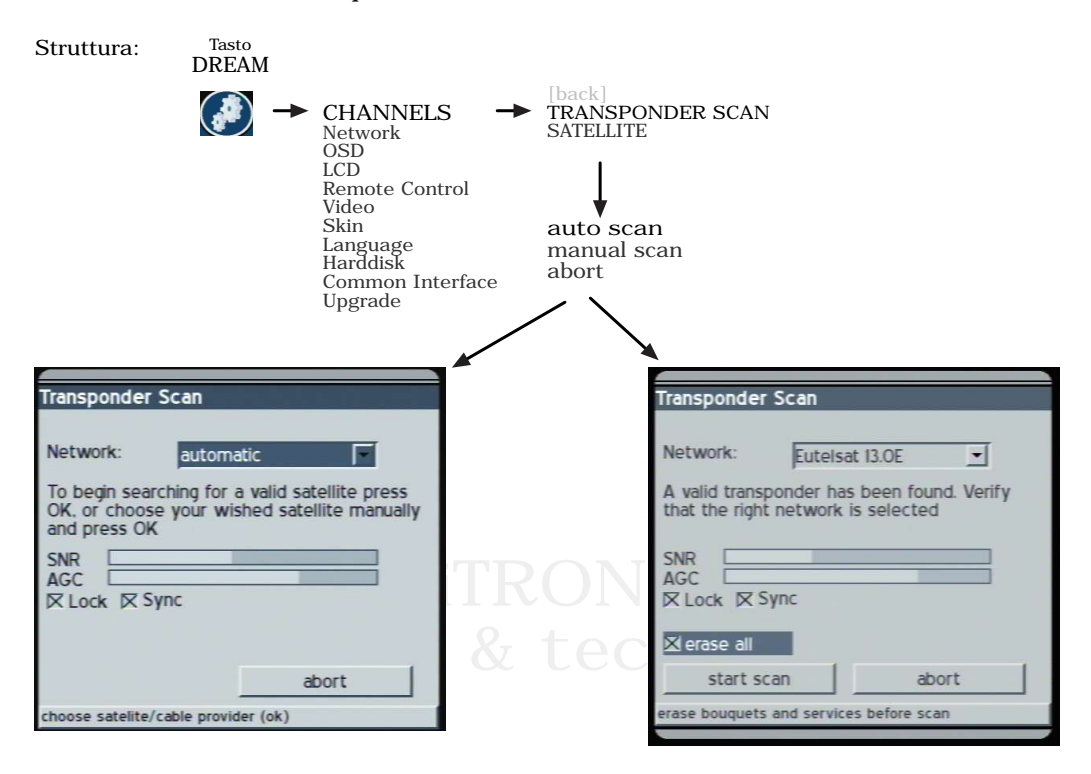

Selezionare la ricerca automatica per rilevare tutti canali (video, audio o dati) disponibili.

Per una ricerca su tutti i satelliti, utilizzare NETWORK : automatic oppure selezionare il satellite desiderato per la ricerca.

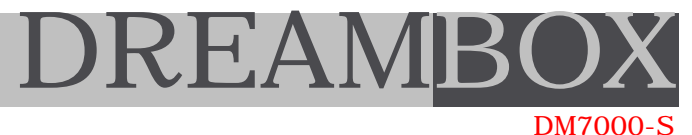

## 2.1. SETUP Canali - Transponder Scan - manual scan

| struttura:<br>D                                                                                                    | <sup>Tasto</sup><br>REAM                  |                                                                                                    |                                          |                                                                                                    |                                                                                              |                                                                                       |  |
|----------------------------------------------------------------------------------------------------|-------------------------------------------|----------------------------------------------------------------------------------------------------|------------------------------------------|----------------------------------------------------------------------------------------------------|----------------------------------------------------------------------------------------------|---------------------------------------------------------------------------------------|--|
|                                                                                                    | ∌ →                                       | CHANNELS<br>Network<br>OSD<br>LCD<br>Remote Control<br>Video<br>Skin<br>Language<br>Harddisk<br>Common Interface<br>Upgrade | [bac<br>TRA<br>SAT<br>auto<br>ma<br>abo: | k]<br>NSPONDER So<br>ELLITE<br>) scan<br>nual scan<br>rt                                                                                                    | CAN                                                                                          |                                                                                       |  |
| Transponder<br>Satellite:<br>Frequency:<br>Polarity:<br>Symbolrate:<br>SNR<br>AGC<br>C<br>C Lock C<br>Lock C<br>C<br>Lock C<br>S<br>C<br>use ONIT<br>Clear list t<br>start se | Scan<br>Eutelsat<br>Astra 19,<br>Eutelsat | I3.0E<br>.2E<br>I3.0E<br>use BAT<br>network search<br>abort                                                                 |                                          | Transponder<br>Satellite:<br>Frequency:<br>Polarity:<br>Symbolrate:<br>SNR<br>AGC<br>NR<br>Lock $\boxtimes$ Sy<br>use ONIT<br>clear list be<br>start sco<br>choose wished s | Scan<br>Eutelsat<br>1 1 6 0 4<br>horizonta<br>2 7 5 0 0<br>ync<br>efore an<br>satellite (ok) | 13.OE<br>4 MHz Inv:<br>al FEC: 5/6<br>0 KSymb/s<br>use BAT<br>network search<br>abort |  |

 ${\it Effettuando}$  la ricerca manuale, è possibile modificare alcuni valori così da personalizzare la ricerca.

ONIT

BAT

clear list before per cancellare tutti i canali prima di memorizzarne di nuovi.

network search per cercare automaticamente tutti i transponder collegati ad un provider

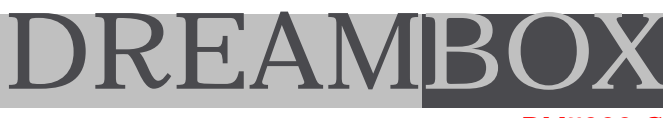

| 2.2 SETUP - | Network        |                                                                                                    |                                                                            |                                 |                                   |                                | DM7                  | 000-S |
|-------------|----------------|----------------------------------------------------------------------------------------------------|----------------------------------------------------------------------------|---------------------------------|-----------------------------------|--------------------------------|----------------------|-------|
| Struttura:  | Tasto<br>DREAM | CHANNELS<br>Network<br>OSD<br>LCD<br>Remote Control<br>Video<br>Skin<br>Language<br>Harddisk<br>Common Interface<br>Upgrade | Network setup<br>IP:<br>Netmask:<br>Nameserver:<br>Gateway:<br>Cor<br>save | 192<br>255<br>127<br>127<br>127 | .168<br>.255<br>.0<br>.0<br>e Net | .2<br>.255<br>.0<br>.0<br>work | .5<br>.0<br>.1<br>.1 |       |
|             |                |                                                                                                    | enter IP Adress of                                                         | the bo                          | ox (O                             | 9. left                        | right)               |       |

La porta LAN Ethernet da 100Mb/s consente al Dreambox di accedere alla rete tramite indirizzo IP ed una Gateway, così da comunicare, trasmettere o ricevere dati, audio e video via IP, come se fosse un normale server.

Per collegarsi ad Internet o ricevere lo streaming (MPEG4) dai diversi provider, la porta Ethernet offre un' incredibile versatilità. L' encoding avviene via software ed il processore a 250 MHz è in grado di gestire diversi standard di compressione.

Tramite questa porta è anche possibile effettuare velocemente l'aggiornamento dei firmware, editare i setting, i canali ed altro ancora (vedi appendix B).

E' possibile, inoltre, sfruttare la funzione "remoting" del Dreambox via LAN, ad esempio per accedere ai vari menu, per modificare i settaggi ed altro ancora.

Come collegare il Dreambox alla rete:

Inserire :

- indirizzo IP Dreambox : es. 192.168.2.5 (importante, l'ultima cifra non deve mai essere 0 o 255 )

- Indirizzo IP PC : es. 192.168.2.3
- Netmask : 255.255.255.0
- Nameserver, Gateway se necessario
- Selezionare il Flag "Configure Network"

Premere "save" per memorizzare le impostazioni .

Come collegarsi al Dreambox:

- Via FTP : connettersi via FTP all' indirizzo del Dreambox con User "root" e PW "dreambox"

- Via HTTP : inserire nel Webbrowser l'indirizzo IP del Dreambox, es. 192.168.2.5 Verrà visualizzata una maschera HTTP con varie possibilità di navigazione all'interno delle directory del "Dreambox". In alternativa, visualizzare i canali TV e RADIO sul propio PC.

www.Dreambox.tv

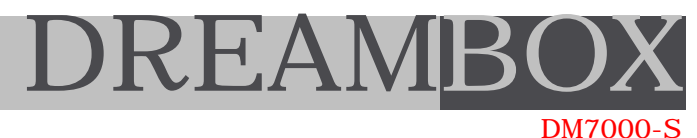

#### $2.3 \ SETUP$ - OSD (On Screen Display - GUI Grafical User Interface )

| Struttura: | DREAM |                                                                                                    |                                                                                                    |
|------------|-------|----------------------------------------------------------------------------------------------------|----------------------------------------------------------------------------------------------------|
|            |       | <ul> <li>CHANNELS<br/>Network</li> <li>OSD</li> <li>ICD</li> <li>Remote Control</li> <li>Video</li> <li>Skin</li> <li>Language</li> <li>Harddisk</li> <li>Common Interface</li> <li>Upgrade</li> </ul> | OSD Setup Show OSD on EIT Update Alpha: Brightness: Contrast: Save abort shows OSD when now/next info is changed |

Qui è possibile ottimizzare i valori per i menu e le scritte (OSD - GUI ) sul display.

| Alpha      | Trasparenza tra menu ed immagine |  |  |
|------------|----------------------------------|--|--|
| Brightness | Luminosità                       |  |  |
| Contrast   | Contrasto                        |  |  |

Dopo la personalizzazione, premere "save" per salvare le impostazioni.

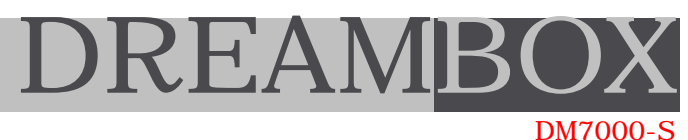

#### 2.4 SETUP - LCD (Liquid Crystal Display)

Struttura:

- Tasto DREAM
  - CHANNELS Network OSD
     LCD
     Remote Control Video
     Skin
     Language
     Harddisk
     Common Interface
     Upgrade

| LC-Display Setup               |              |
|--------------------------------|--------------|
| Brightness: Contrast: Standby: |              |
| save                           | abort        |
| set LCD brightness ( lef       | it / right ) |

Impostazioni per il display LCD sul frontalino del ricevitore.

Brightness Luminosità

Contrast Contrasto

Standby Illuminazione in modalità Standby

multimedia & technologies

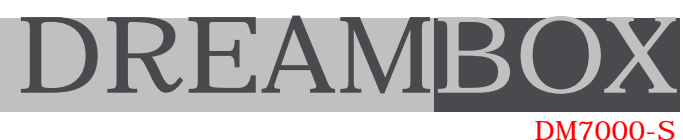

### 2.5 SETUP - Remote Control / Telecomando

Tasta

Struttura:

DREAM CHANNELS Remotecontrol Setup Network OSD Repeat Rate: Remote Control Video Repeat Delay: Skin Language Harddisk Common Interface Savo abort Upgrade set RC repeat rate ( left / right )

Qui è possibile ottimizzare due valori per il funzionamento del telecomando.

Repeat Rate Indica quante volte viene ripetuto il comando

Repeate Delay Indica il delay tra due comandi

Queste due impostazioni possono essere utili quando viene premuto un tasto per entrare o uscire dai vari menu. A volte, può capitare che, premendo un tasto del telecomando troppo a lungo, venga selezionata o confermata più volte una stessa funzione.

Modificare questi valori in base alle proprie preferenze.

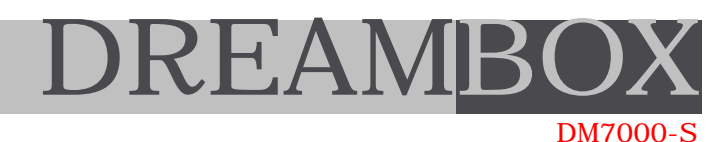

#### 2.6 SETUP - Video

Struttura:

Tasto DREAM CHANNELS Network OSD LCD Remote Control Video – Skin Language Harddisk Common Interface Upgrade

| Video Setup                   |                       |  |
|-------------------------------|-----------------------|--|
| Colorformat:<br>Aspect Ratio: | FBAS<br>4:3 letterbox |  |
| save                          | abort                 |  |
| choose colorforma             | at ( left, right )    |  |

Il formato del video può essere selezionato.

Colorformat Formato della commutazione del segnale video in uscita

FBAS RGB SVIDEO

| Aspect Ratio | Aspetto dell' imr | nagine.     |           |  |
|--------------|-------------------|-------------|-----------|--|
|              | 4:3 letterbox     | 4:3 panscan | 16:9 pin8 |  |
|              |                   |             |           |  |

 $\triangleleft \triangleright$ 

Utilizzare le frecce destra e sinistra funzioni.

per modificare i valori di queste

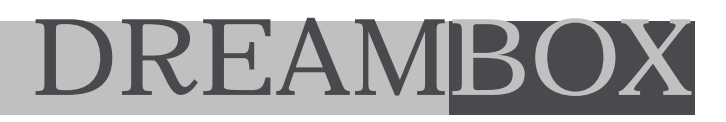

#### 2.7 SETUP - Skin

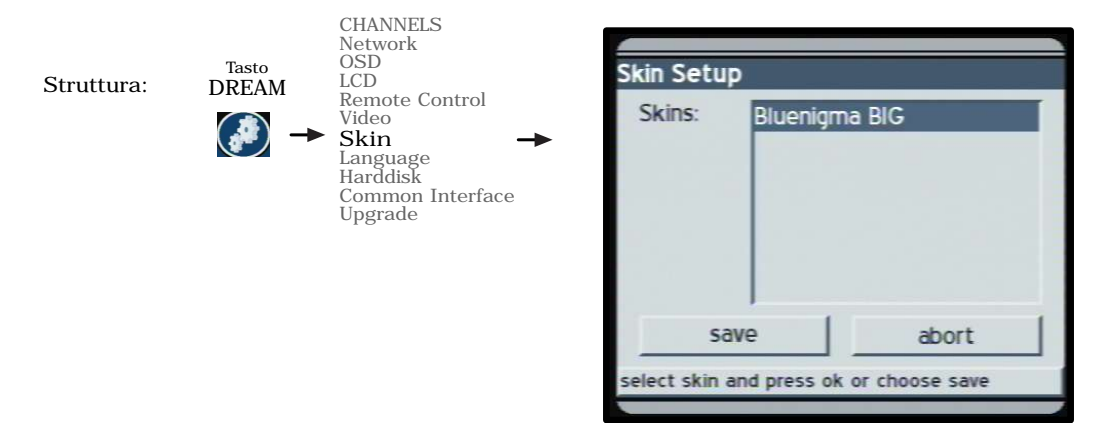

Qui è possibile selezionare vari SKIN, desegni grafici e strutture per i vari menu. Àl momento, ne è disponibile soltanto uno.

In futuro, sarà possibile scaricare vari Skin in Internet.

### 2.8 SETUP - Lingua

Struttura:

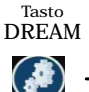

CHANNELS Network OSD LCD Remote Control Video Skin – Language Harddisk Common Interface Upgrade

| Language Setup           |            |
|--------------------------|------------|
| Language: englis         | h          |
| save                     | abort      |
| select your language (le | ft, right) |

E' possibile selezionare la lingua desiderata, come elencato sul menu.

Utilizzare le frecce destra e sinistra  $\checkmark$ 

per le impostazioni.

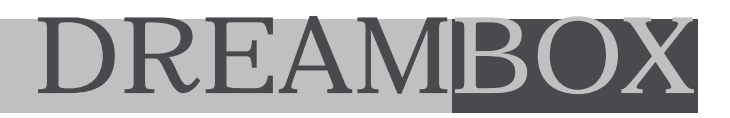

#### 2.9 SETUP - Harddisk

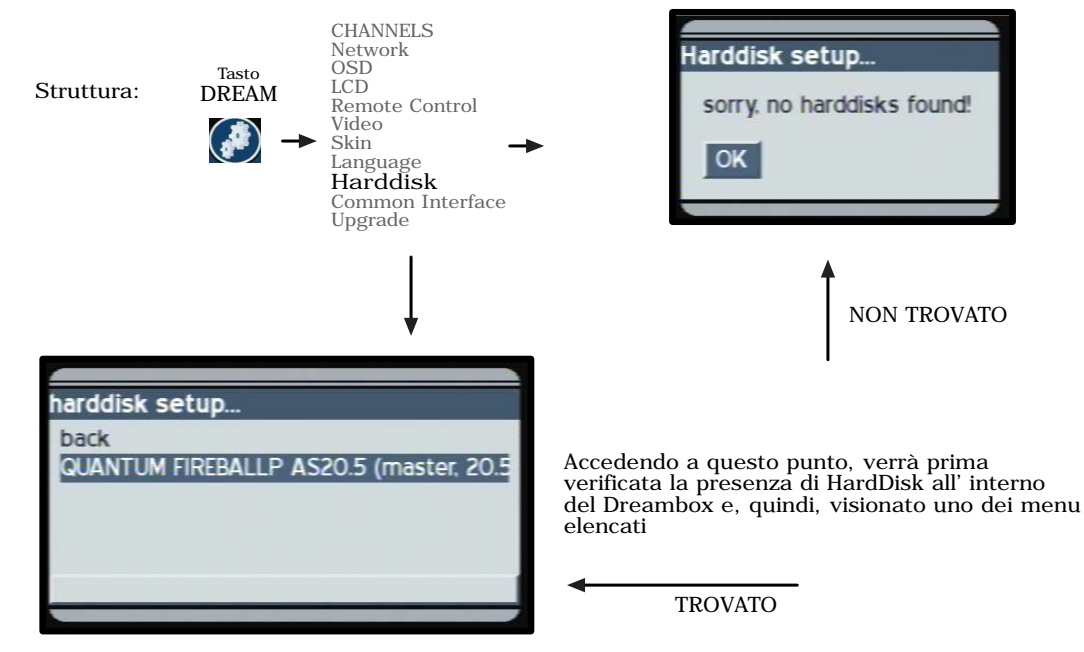

HardDisk NON installato

Uscire dal menu o installare un HardDisk. (vedi Appendix D)

HardDisk installato

Premere OK per visualizzare maggiori informazioni sull' HardDisk installato e per formattarlo (cancellare, cioè, tutti i dati presenti sul disco rigido).

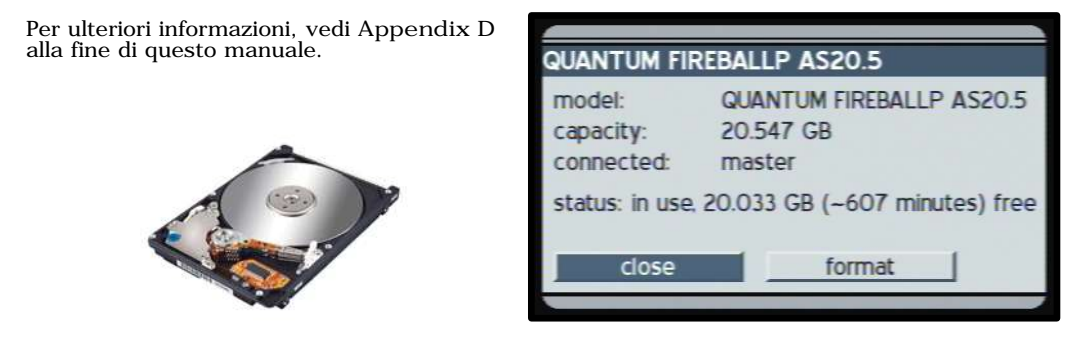

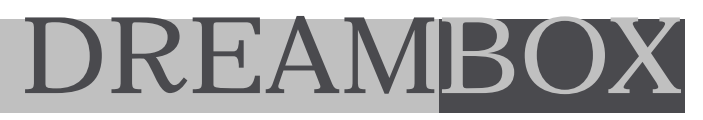

### 2.10 SETUP - Common Interface

Tasto

Struttura:

- DREAM
- CHANNELS Network OSD LCD Remote Control Video Skin Language Harddisk Common Interface Upgrade

| minion  | meenace module         |
|---------|------------------------|
|         | Reset                  |
|         | Init                   |
|         | Irdeto Access          |
| ok      | L                      |
| t the c | ommon interface module |

Il menu per i moduli Common Interface è semplice ed essenziale.

- Reset Per resettare il modulo
- I nit Per inizializzare il modulo
- "modulo" Visualizza il modulo installato, in questo caso 'Irdeto Access' : premendo OK , verrà visualizzato il relativo menu .

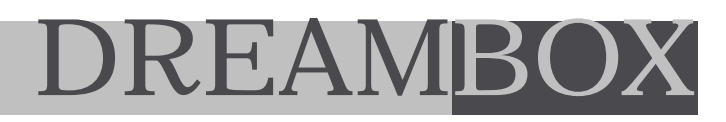

## 2.11 SETUP - Upgrade

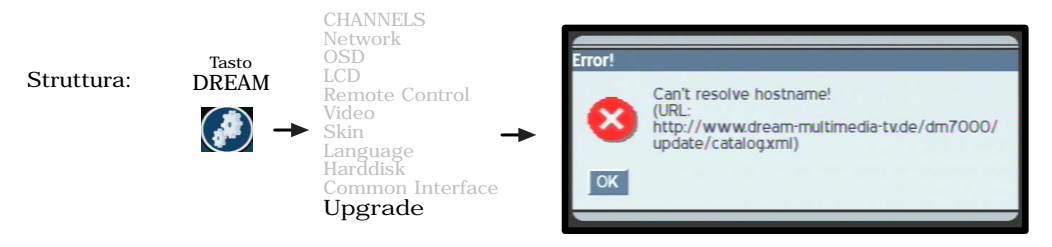

L' Upgrade del firmware è un nuovo software in grado di migliorare il funzionamento del Dreambox. Periodicamente, verranno pubblicizzati nuovi Update in Internet ed, in futuro, anche via satellite sul canale Hotbird 6.

Al momento della pubblicazione di questo manuale, non vi era ulteriore disponibilità di informazioni sull'argomento.

Per questo, La invitiamo a visitare il nostro sito sempre aggiornato: www.dreambox.tv !

In futuro, è previsto il sistema di aggiornamento "autoupdate" via Internet o LAN: il Dreambox si collegherà automaticamente ad un server della Dream Multimedia GmbH in Germania e, se necessario, effettuerà un update.

Se il collegamento non è stato effettuato, verrà visualizzato un messaggio di errore (vedi sopra).

Per ulteriori informazioni, La invitiamo a visitare il sito.

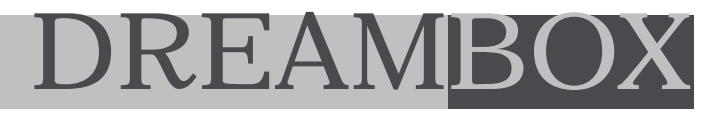

#### 3. Record & Play

Una delle tante sorprendenti funzioni del Dreambox, consiste nella possibilità di registrare video, audio e dati su Hard Disk (installazione opzionale). E' possibile, inoltre, effettuare un'archivazione di brani musicali in MP3 o di un Fotoalbum.

Premere il tasto VIDEO sul telecomando, durante la visione, per accedere al menu specifico.

Verrà visualizzato(se ancora non lo fosse) il pannello info: premendo, quindi, sul tasto VIDEO verrà visualizzato il menu.

I colori corrispondono ai colori dei tasti sul telecomando.

| < < FR                                                            | Fast reverse | Indietro velocemente durante la visione |  |
|-------------------------------------------------------------------|--------------|-----------------------------------------|--|
| > Play                                                            | Play         | Play                                    |  |
| ] Pause                                                           | Pause        | Pausa                                   |  |
| >>FF                                                              | Fast forward | Avanti velocemente durante la visione   |  |
| [] Stop                                                           | Stop         | Termina                                 |  |
| O Record                                                          | Record       | Inizia registrazione                    |  |
| I tasti STOP e RECORD sono gli stessi utilizzati per TV e RADIO ! |              |                                         |  |

### 3. Record & Play

La funzione Timer è molto importante per la registrazione.

Se si desidera iniziare una registrazione manualmente, il Timer deve essere spento. Vedi anche "Registrare con Timer" a pagina 31.

Per la registrazione su HardDisk, è importantissimo seguire le istruzioni riportate in Appendice D - Installazione HardDisk !

Ulteriori informazioni sono disponibili sul sito.

#### 4. Altri Menu 4.1 TV MODE

Struttura: DREAM

Premere il tasto DREAM per visualizzare il menu. Utilizzare le frecce destra e sinistra per selezionare: confermare il punto desiderato premendo OK.

E' possibile accedere ai canali TV premendo il tasto TV sul telecomando.

Questa modalità va utilizzata per la visione dei programmi.

#### 4. Altri Menu 4.2 Timer

Struttura: DREAM -

Premere il tasto DREAM per visualizzare il menu ed utilizzare le frecce destra e sinistra per selezionare: confermare il punto desiderato premendo su OK.

Utilizzare questa modalità per i vari settaggi del Timer.

Qui è possibile aggiungere, spostare ed eliminare eventi dalla programmazione.

Un timer servirà ad accendere e spegnere il Dreambox, a cambiare canale e a registrare un film ad orario, giorno e anno prestabiliti.

E' possibile programmare l'inizio e la fine dell' evento.

Quest'ultimo, successivamente, verrà aggiunto alla lista degli eventi.

Scegliere la funzione desiderata in caso di evento programmato.

Ulteriori informazioni sono disponibili sul sito.

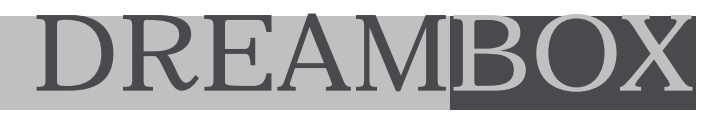

#### 4. Altri Menu 4.3 Scart

Premere il tasto DREAM per visualizzare il menu ed utilizzare le frecce destra e sinistra per selezionare: confermare il punto desiderato premendo OK.

Questa modalità è valida per i vari settaggi relativi alle prese scart.

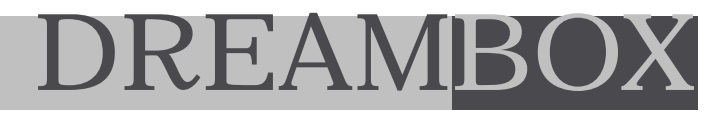

4. Altri Menu 4.4 Giochi

Premere il tasto DREAM per visualizzare il menu ed utilizzare le frecce destra e sinistra per selezionare: confermare il punto desiderato premendo OK.

Questa modalità è valida per i vari settaggi relativi ai giochi o PlugIn presenti.

# 4. Altri Menu4.5 Setup

Premere il tasto DREAM per visualizzare il menu ed utilizzare le frecce destra e sinistra per selezionare: confermare il punto desiderato premendo OK.

Questa modalità è valida per i vari settaggi relativi al SETUP.

Vedi punto (2) per ulteriori informazioni.

# 4. Altri Menu4.6 Shutdown

Premere il tasto DREAM per visualizzare il menu ed utilizzare le frecce destra e sinistra per selezionare: confermare il punto desiderato premendo OK.

Questa modalità è valida per lo spegnimento del Dreambox in Stand-By, a basso consumo. Dopo il salvataggio di tutte le impostazioni effettuate, il Dreambox si spegnerà completamente.

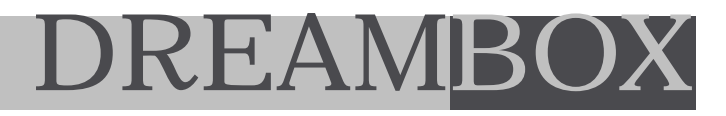

# 4. Altri Menu4.7 Information

Premere il tasto DREAM per visualizzare il menu ed utilizzare le frecce destra e sinistra per selezionare: confermare il punto desiderato premendo OK.

In questa modalità, è possibile visualizzare varie informazioni relative al Dreambox.

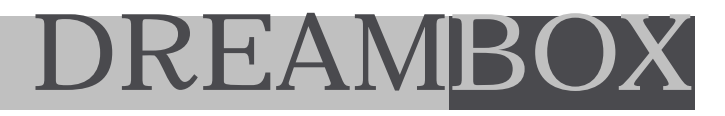

#### 4. Altri Menu 4.8 File mode

Premere il tasto DREAM per visualizzare il menu ed utilizzare le frecce destra e sinistra per selezionare: confermare il punto desiderato premendo OK.

In questa modalità è possibile accedere al File System del Dreambox.

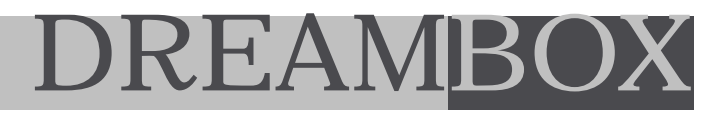

#### 4. Altri Menu 4.9 Modalità Radio

Premere il tasto DREAM per visualizzare il menu ed utilizzare le frecce destra e sinistra per selezionare: confermare il punto desiderato premendo OK.

E'possibile accedere ai canali Radio premendo il tasto RADIO sul telecomando.

Questa modalità è dedicata ai canali Radio e consente di visualizzare l'elenco dei canali Radio disponibili.

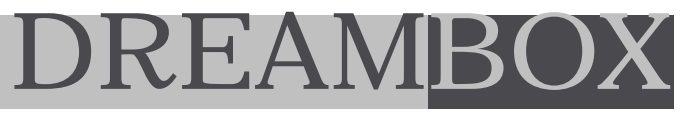

APPENDICE A)

TELECOMANDO

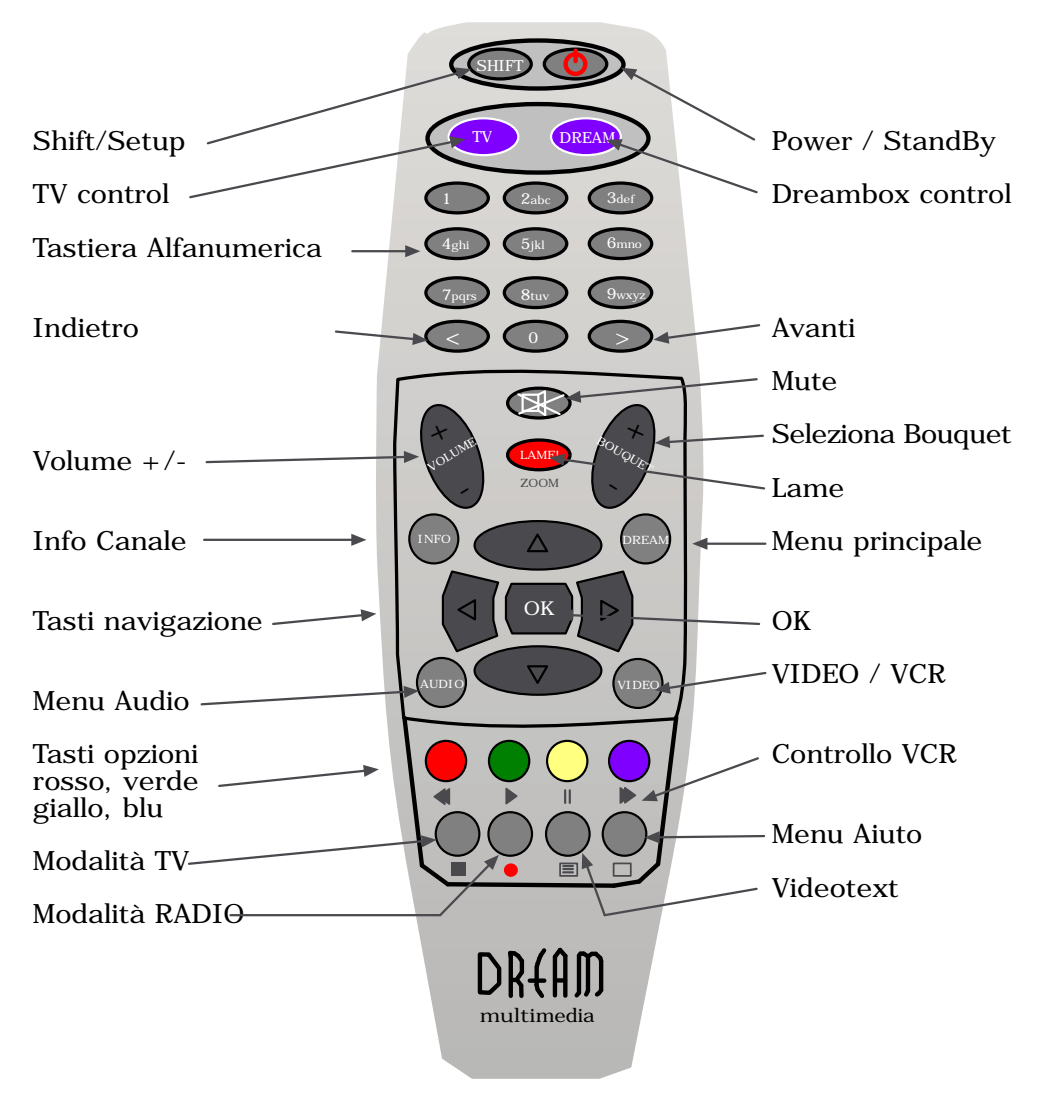

Vedi Avvio veloce - altre funzioni - telecomando - Play e Record - Setup (2) e Appendice G per il funzionamento.

### APPENDICE B) A G G I O R N A M E N T O S O F T W A R E

Il Dreambox è predisposto alla ricezione di aggiornamenti software in grado di migliorarne il funzionamento e di integrarlo, inoltre, con nuove funzioni.

Per il momento è possibile aggiornare il Dreambox via porta seriale o via LAN: in futuro, è prevista, la possibilità di aggiornare anche via Satellite Hotbird e via Internet (vedi 2.11).

In questa sezione viene descritta la procedura relativa all'aggiornamento: si tratta di una procedura alquanto delicata e suggeriamo, pertanto, di seguire attentamente i passi elencati.

AGGIORNAMENTO FIRMWARE :

#### B.1 IL COLLEGAMENTO

Collegare il PC al Dreambox utilizzando :

| per aggiornamento seriale

- cavo NULL MODEM

- Software dreamUp , disponibile sul nostro sito o direttamente su www.dm7000.de

| per aggiornamento via LAN

- cavo NULL MODEM

- scheda rete

- cavo rete crociato o tramite Hub/Switch
- rete installata su PC con indirizzo IP presente
- software dreamUp , disponibile sul nostro sito o direttamente su www.dm7000.de

#### B.2 INSTALLARE IL SOFTWARE

Il pacchetto software consiste in un file zippato denominato dreamUp.zip contenente il file dreamUp.exe ed un file loader (senza estensione).

Dopo la procedura di unzip (decompressione), tramite Winzip o altri programmi, consigliamo di creare una cartella dedicata, ad es. /Dreambox/software, che contenga entrambi i file !

E' importantissimo che il file loader NON contenga alcuna estensione: potrebbe accadere, infatti, che il PC aggiunga automaticamente un'estensione, ad esempio .txt oppure .doc e che, successivamente, il dreamUp.exe non riesca più, per questo, a trovare il proprio loader.

Il loader è un piccolo programma che si occupa della comunicazione tra PC e Dreambox: verrà inviato sempre prima di ogni altra procedura. In questo modo, anche in caso di un blocco del firmware, sarà sempre possibile procedere alla sua programmazione. Il firmware verrà anche denominato file di immagine o semplicemente immagine).

## APPENDICE B) A G G I O R N A M E N T O S O F T W A R E

B3. L'invio del programma dreamUp211.exe (V2.11b del 03.12.2002)

Il programma dreamUp211.exe , dopo l'invio, si presenta cosi:

| areamUp 🖉                                      |                                                             | x              |
|------------------------------------------------|-------------------------------------------------------------|----------------|
| Serial Port: COM2                              | Use Network Local IP (PC): 192-168 Bemote IP (Box): 192-168 | 2 . 3<br>2 . 5 |
| Progress<br>Job:<br>Status: ok, connection est | blished.                                                    | <u>E</u> lash  |
| Log                                            | 28824282                                                    | Backup         |
| iTRON technologies<br>www.dreambox.tv          | SRL                                                         | <u>E</u> rase  |
|                                                |                                                             | Egit           |

- selezionare la porta seriale dove risulaterà collegato un cavo NULL MODEM (anche se l'aggiornamento verrà effettuato via LAN)
- se il collegamento è stato fatto via cavo LAN, selezionare "Use network" come indicato sopra ed inserire gli indirizzi IP :
- PC-IP: indirizzi IP del tuo PC, es. 192.168.2.3
- DM-IP : indirizzo IP Dreambox: la scelta è libera, basta non utilizzare 0 o 255 alla fine, es. 192.168.2.5

IMPORTANTE:

Per effettuare l'aggiornamento tramite scheda LAN, è importante che il PC/Portatile contenga un indirizzo IP valido e che risulti abilitato alla rete.

In caso di problemi, consigliamo di utilizzare solo la porta seriale per l'aggiornamento. In questo caso, deselezionare la flag "Use network".

# DREAN ረ( )

#### AGGIORNAMENTO SOFTWARE **APPENDICE B**)

B4 Passo per passo :

#### Staccare il cavo di alimentazione del Dreambox !

1. Avviare il file dreamUp211.exe (V2.11b del 03.12.2002)

- 2. Selezionare, eventualmente, alcuni settaggi o il network
- 3. Selezionare la porta COM collegata al Dreambox tramite cavo NULLMODEM
- 3. Cliccare su "connect"
  4. Accendere il DreamBox collegandolo alla presa elettrica (NON VIA TELECOMANDO)
- 5. Verrà visualizzato "uploading..." ed alcuni bottoni risulteranno disattivati 6. Cliccare su "flash" e selezionare il file (l'immagine)
- 7. Verrà visualizzato "erasing" per la cancellazione del vecchio file attendere

ATTENZIONE: in caso di errore, chiudere tutto e ricominciare dall'inizio.

8. Viene visualizzato "flashing" per la programmazione - attendere.

L'aggiornamento durerà ca. 10 minuti via porta seriale e 5 secondi via LAN.

Durante la programmazione, è importante non bloccare l'applicazione o avviare altri programmi. E' consigliato, inoltre, disattivare eventuali "antivirus scanner" che potrebbero disturbare od impedire la procedura.

9. Verrà visualizzato un messaggio di conferma "Flash Done". Diversamente, in presenza di errori, iniziare da capo.

Dopo l'aggiornamento, spegnere - attendere 3 sec. - riaccendere il Dreambox.

10. Durante la fase di "boot", dopo la visualizzazione del firmware, tenere premuto il bottone "UP" posto sul frontalino del Dreambox finchè non apparirà la scritta "erasing flash" sul diplay LCD ! Quindi, lasciare il bottone ed attendere.

Questa operazione è molto importante dopo l'aggiornamento: se il bottone non verrà premuto correttamente e, quindi, se non verrà visualizzata la scritta "erasing flash", potrebbero verificarsi problemi durante la visione, ad es. il Dreambox potrebbe spegnersi all'improvviso ed altro. In caso di errore (UCP error), staccare il cavo di alimentazione, attendere alcuni secondi, inserire nuovamente il cavo e proseguire come descritto al punto (10).

#### 11. Fine !

La invitiamo a visitare il nostro sito o il www.dm7000.de per l'ultima versione firmware disponibile.

# APPENDICE C) SETTING EDITOR

DreamEdit è il setting editor ufficiale per il Dreambox. L'ultima versione è disponibile sul nostro sito o su quello della casa produttrice www.dmmtv.de . Dopo il download, effettua l'unzip del file e copia tutti gli elementi in una directory per poi inviare il file dreamedit.exe .

Attualmente non è disponibile una versione in lingua italiana, quindi sarà necessario adattarsi alla lingua predisposta.

Abbiamo creato un File Bouquet aggiornato, disponibile sul sito per download.

DreamBox-Edit v1.00Beta2 (c)2002 by Wolfgang Zissler - 0 × Einlesen FTP-Download Kill All Speichern FTP-Upload Exit dia TV 000233 Sender/Bouquet Transponders Satellites/Cables Einstellungen Testing Bouquetname Sendername SID ONID TSid MUSIC 2 3 RAIeMEDIA 4 5 6 7 RaiMed RAILAB 8 RAINews24 9 10 RAISPORTSAT 11 RAleducational 0CEB 013E 12 13

Come utilizzare il Setting Editor DreamEdit :

#### - Sender / Bouquet

Visualizza a sinistra tutti i Bouquet(Liste) disponibili. Puntando con il mouse e cliccando sul bottone a destra, è possibile editare(edetiere), cancellare(lösche) ed aggiungere(zufügen) bouquet.

A destra sono elencati tutti i canali presenti in questo Bouquet.

#### - Transponders

Visualizza i transponder disponibili sul satellite. Qui è possibile editare i valori, tipo TransponderID, NID, Frequenza, Symbolrate, FEČ e polarizzazione. Selezionando un transponder a sinistra, a destra verranno visualizzati i singoli canali con possibilità di editare i settaggi.

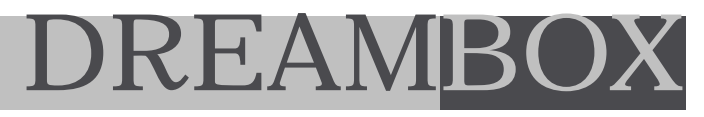

### APPENDICE C) SETTING EDITOR

A questo punto è possibile aggiungere un singolo canale alla lista Bouquet, così come spiegato sulla pagina precedente. Puntare il mouse sul nome, cliccare il bottone a destra e selezionare per editare (edit) o aggiungere (zufügen) ad un Bouquet. Se si aggiunge, verrà visualizzato un secondo menu dove sarà possibile scegliere il Bouquet in cui inserire il nuovo canale.

- Satellites / Cables

Visualizza i satelliti ed, in futuro, sarà possibile modificare i valori.

- Einstellungen (settaggi)

IP-Adresse: Indirizzo IP del Dreambox Login e Password Per l'accesso FTP al Dreambox

Sono disponibili altre funzioni per visualizzare i file sul Dreambox, con il proprio path, dove sono salvati i dati per i bouquet, transponder e canali all' interno del file system del Dreambox.

- Testing

Una console per inviare i comandi tramite FTP al Dreambox. Consigliamo di non effettuare tentativi a caso: si tratta di una funzione per soli specialisti.

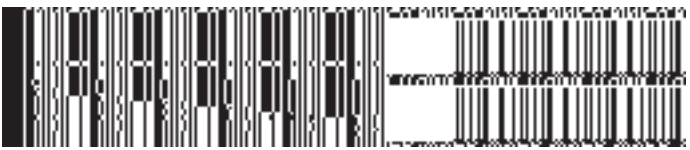

Sulla finestra, in alto, sono presenti 6 bottoni per altrettante funzioni:

| EINLESEN     | Per leggere i dati dal file del PC           |
|--------------|----------------------------------------------|
| SPEI CHERN   | Per salvare i dati in un file del PC         |
| FTP-Download | Per collegarsi al Dreambox e leggere i dati  |
| FTP-Upload   | Per collegarsi al Dreambox e scrivere i dati |
| Kill all     | Per cancellare tutto                         |
| Exit         | Per uscire dal programma                     |
|              |                                              |

Abbiamo elencato le sole informazioni attualmente disponibili sul setting editor. A breve, ulteriori funzioni ed una versione in lingua italiana.

La invitiamo a visitare il nostro sito o quello della casa produttrice per ulteriori informazioni:

www.dmmtv.de oppure www.dm7000.de

## APPENDICE D) INSTALLAZIONE HARDDISK

Il Dreambox è predisposto all'installazione di un Harddisk interno. (Vedi anche 2.9)

E' importante sapere che:

- L' Hard Disk deve essere un modello testato su Dreambox (consumo < 500mA)
- Il Kit per l'installazione è incluso all'interno della confezione
- Le staffette per il fissaggio sono già presenti all' interno del Dreambox
- Il cavetto IDE UDM66 è quello da 40pin, non troppo lungo (max. 30cm)
- Il cavetto per il collegamento della corrente è un cavo speciale con filtro RF integrato
- Per l' installazione, consigliamo di rivolgersi ad un tecnico di fiducia
- La garanzia del Dreambox NON decade quando l'utente installa l'Hard Disk
- La garanzia DECADE in seguito a malfunzionamenti derivanti da un' erronea installazione da parte dell' utente
- L ' installazione :
- D.1 Staccare il cavo di alimentazione del Dreambox, aprire l'involucro esterno estraendo le viti con un giravite Tox T10.
- D.2 Collegare il cavo IDE 40pin al connettore bianco a sinistra dei lettori card. Il Pin1, cavo rosso, è posto a sinistra del connettore IDE(vista frontale).
- D.3 Collegare il cavo per l'alimentazione al connettore marrone J6300 ed all' Hard Disk. Il punto nero sul cavo verrà inserito sul connettore del Dreambox.
- D.4 Fissare l' HardDisk, con le apposite viti, sul supporto in plastica presente all' interno del Dreambox.

Sulla pagina successiva, vi è il disegno relativo ai vari connettori e allo spazio per l'alloggiamento dell' Hard Disk.

Dopo una corretta installazione, durante la procedura iniziale di boot, il Dreambox riconoscerà l' Hard DisK.

Vedi anche sezione 2.9 per ulteriori informazioni.

E' necessario effettuare, ora, una formattazione dell' Harddisk. Accedere al menu SETUP -> Harddisk, confermare con OK ed eseguire la procedura di Format. L' operazione durerà pochi secondi e, subito dopo, l'Hard Disk sarà pronto all'utilizzo.

Ulteriori informazioni sono disponibili sul sito.

## APPENDICE D) INSTALLAZIONE HARDDISK

Connettore IDE 40pin rosso=PIN1

> nero ROSSO / 5VDC Master

GIALLO / 12VDC

HDD

POWER

IDE

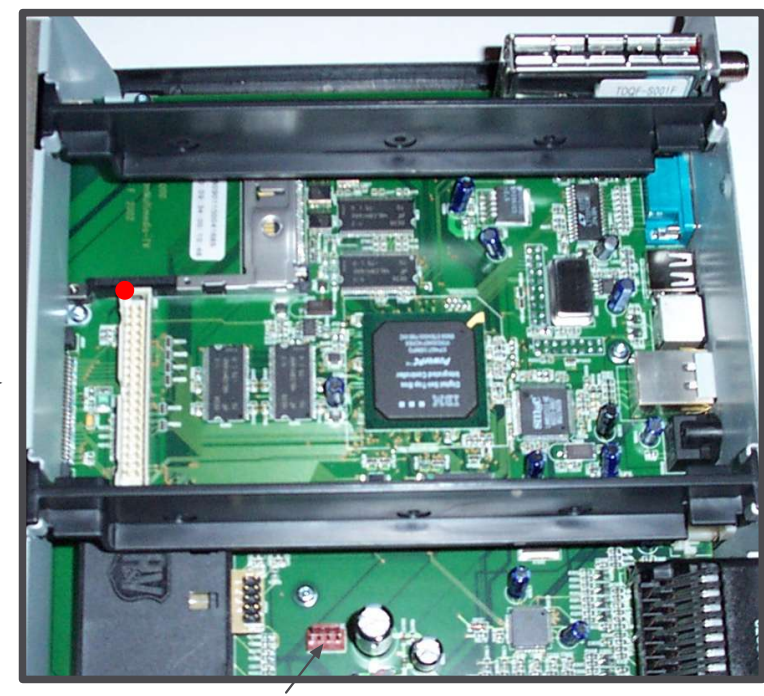

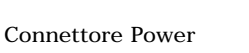

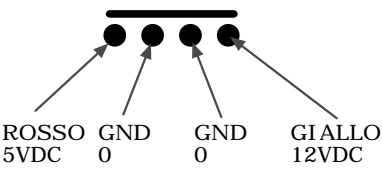

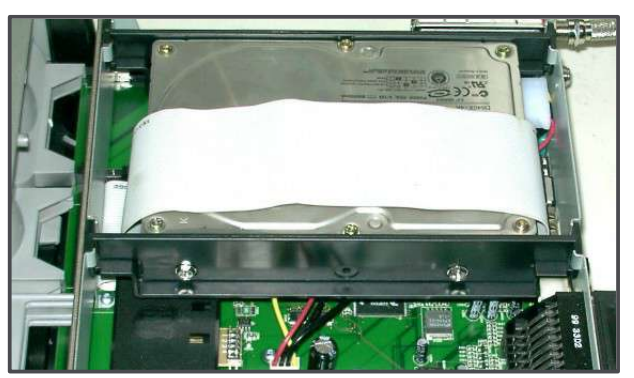

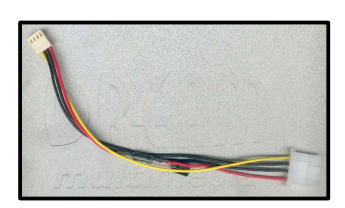

Cavo HDD DM700-S

Come installare l' HDD nel DM7000-S

# APPENDICE D) INSTALLAZIONE HARDDISK

Gli Harddisk consigliati per il Dreambox sono :

- IMB, Maxtor e Seagate, con consumo di corrente inferiore a 500mA.
- modelli con 5400 giri al minuto ed anche con 7200, se il consumo è inferiore a 500mA
- modelli poco rumorosi per non disturbare la visione

Prima dell'acquisto di un Hard Disk, è importante informarsi sui relativi dati tecnici.

Installando HardDisk con consumo superiore a 500mA utilizzando cavi non originali, possono verificarsi seri problemi di funzionamento.

Cosa succede se l'Hard Disk non è compatibile:

- subito dopo l'accensione, durante o dopo la fase di boot, il Dreambox si spegne da solo
- durante la visione, registrazione o playback si presentano disturbi nell'immagine, blocchi o perdita dei frame
- riscaldamento dell' ambiente

### APPENDICE E) PROBLEMI

Il Dreambox è un nuovo apparecchio multimediale appena arrivato sul mercato italiano.

Si tratta di un apparecchio di alta qualità grazie all'accurata scelta dei componenti elettronici (IBM, Philips, LG, ST ) e di un processore IBM, serie Power PC 04500.

Come tutti i nuovi modelli presenti sul mercato, possono presentarsi piccoli difetti o malfunzionamenti durante la visione e l'utilizzo stesso del ricevitore.

In tali circostanze, consigliamo di spegnere l'apparecchio, attendere alcuni secondi e, quindi, riaccenderlo. La invitiamo a visitare più spesso il nostro sito internet per usufruire sempre dei nuovi aggiornamenti in grado di migliorare il funzionamento del Dreambox.

Questi aggiornamenti possono essere effettuati tramite un PC normale od un Portatile.

Se non è in posseso di un computer, potrà rivolgersi direttamente al Suo rivenditore: siamo certi che non mancherà di assisterLa con professionalità e cortesia.

In futuro, gli aggiornamenti saranno disponibili anche via satellite: appena possibile, ne riceverà relativa comunicazione.

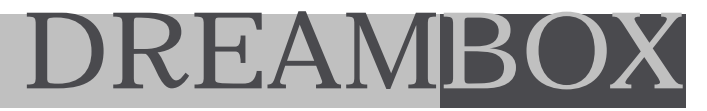

## APPENDICE F) ASSISTENZA

| In caso di problemi coperti da garanzia, è necessario contattare il proprio rivenditore.<br>NON inviare direttamente l'apparecchio presso la nostra azienda. |                  |  |  |
|----------------------------------------------------------------------------------------------------|------------------|--|--|
| Modello:                                                                                                    | DM7000-S V1      |  |  |
| Numero seriale                                                                                                    |                  |  |  |
| Difetti tecnici rile                                                                                                    | vati :           |  |  |
|                                                                                                    |                  |  |  |
|                                                                                                    |                  |  |  |
|                                                                                                    |                  |  |  |
|                                                                                                    |                  |  |  |
|                                                                                                    |                  |  |  |
| Riferimento cli                                                                                                    | ente             |  |  |
| Nome, Cognome                                                                                                    |                  |  |  |
| Via, numero civio                                                                                                    |                  |  |  |
| CAP, Località                                                                                                    |                  |  |  |
| Telefono, Cellular                                                                                                    | e                |  |  |
| Riferimento riv                                                                                                    | enditore         |  |  |
| Ragione sociale                                                                                                    |                  |  |  |
| Via, numero civio                                                                                                    |                  |  |  |
| CAP, Località                                                                                                    |                  |  |  |
| Telefono, Fax                                                                                                    |                  |  |  |
| Timbro e firma                                                                                                    | Data di acquisto |  |  |

### APPENDICE G) CONFERMA DI GARANZIA (2 anni)

Per usufruire della garanzia (2 anni), è necessario inviare l'apposito modulo presso il nostro Servizio Clienti entro 10 giorni dalla data di acquisto.

| Numero seriale          | <br>             |
|-------------------------|------------------|
|                         |                  |
| Riferimento cliente     |                  |
| Nome, Cognome           | <br>             |
| Via, numero civico      | <br>             |
| CAP, Località           | <br>             |
| Telefono, Cellulare     | <br>             |
|                         |                  |
| Riferimento rivenditore |                  |
| Nome                    | <br>             |
| Via, numero civico      | <br>             |
| CAP, Località           | <br>             |
| Telefono, Fax           | <br>             |
| Timbro e firma          | Data di acquisto |
|                         |                  |

da spedire a :

iTRON multimedia & technologies SRL c/o Garanzia Dreambox Via Acquedotto, 45 80070 Isola d'Ischia(NA)

Solo così saremo in grado di offrirLe gratuitamente il nostro supporto tecnico via email nonchè assistenza tecnica direttamente in Italia.

SHIF

### APPENDICE H) Telecomando - modalità universale TV

Premendo il tasto TV control del telecomando (in alto a sinistra), il tasto si illuminerà indicando la commutazione della modalità in corso.

E' necessario inserire il "codice apparecchio" in riferimento ai modelli elencati.

Come proseguire :

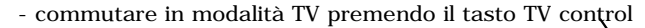

- tenere premuto per 3 secondi il tasto SHIFT(SETUP) -

Il tasto TV dovrà lampeggiare per 2 volte !

- inserire il codice dalla tabella utilizzando la tastiera numerica. Dopo ogni inserimento, ciascuna cifra verrà comfermata lampeggiando

Dopo le 4 cifre, se il codice risulterà valido, verrà fornita conferma lampeggiando per due volte.

Operazione completata !

Se il codice non verrà inserito entro 10 secondi, il telecomando uscirà automaticamente dalla modalità programmazione.

Nelle pagine seguenti, sono indicati i codici relativi agli apparecchi disponibili.

ATTENZIONE :

E' molto importante effettuare questa programmazione SOLO in modalità TV control. Premendo, per errore, il tasto DREAM piuttosto che quello TV oppure inserendo un codice errato, sarà necessario inviare il telecomando in assistenza per la riprogrammazione.

 Image: Control of the control of the contro

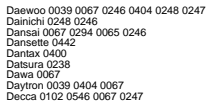

DREAM

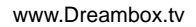

#### Codici per telecomando universale :

Deitron 0067 Denko 0294 Desmet 0350 0067 Diamant 0067 Digiline 0067 Dixi 0039 0067 0277 0247 Domland 0424 Drean 0067 DTS 0039 Direan Oxf27 DTS 0.039 DTS 0.039 Dtail 0.037 0.247 0.73 0.289 0.366 0.549 0067 0.382 0.424 0.429 0.033 Dumont 0117 0.134 0.132 0.243 0.247 0.100 0.102 Dynaton 0067 Elbe 0.465 0.268 0.289 0.400 0.133 0.067 224 0.021 0.414 0.640 Ellin 0.241 0.067 0.135 0.134 0.678 0.391 0.379 0.133 0.039 Ellin 0.248 0.067 0.135 0.134 0.678 0.391 0.379 0.133 0.039 Ellin 0.248 0.067 Elmason 0.132 Emerson 0.243 0.117 0.277 0.067 0.401 0.100 0.312 0.336 Emerson 0.243 0.117 0.277 0.067 0.401 0.100 0.312 0.336 Europa 0.067 0.542 Europa 0.067 0.546 0.132 0.243 0.247 0.277 0.193 Expert 0.256 0.430 0.077 Erguist 0.067 0.077 Ferguison 0.317 0.365 0.268 0.139 0.509 0.655 Ferdially 0.246 0.067 Faniser Jobb 0033 Fergission 037 10585 (2288 0139 0590 0665 Fidelily 0246 0401 0139 0294 0067 Filial 0247 Finlandia 0238 03076 1398 0578 0391 Finlandia 0238 0406 0378 0247 0102 0132 0441 0686 0522 Fisilisti 0247 0105 10248 0107 0440 0415 0277 0039 0139 0132 0247 0441 0379 0616 0268 0120 0255 0698 0238 Fisilisti 0134 0247 0066 0238 0400 0585 Fisilisti 0134 0247 0068 0238 0400 0585 Fisilisti 0134 0247 0068 0238 0400 0585 0479 01079 01059 0533 0379 0102 Flint 0067 0485 0102 0248 FNR 0132 Formenti 0117 0243 0246 0350 0193 0106 Fortress 0123 0117 Fortress 0123 0117 Fraba 0400 0067 Fraba 0030 0067 0132 Frontech 0277 0294 0379 0247 0039 Fujitsu 0236 0102 0132 0247 0193 Fujitsu General 0039 Funai 0294 0324 Fuñai 0294 0324 Galaxi 0132 0067 Galaxis 0400 0448 0067 0132 GBC 0243 0193 0039 0404 0248 GE 0590 0139 0317 0366 0373 Geant Casino 0193 0430 GE 022 0193 0391 0235 0546 0067 CE 0 050 0150 0317 0365 0373 GEC 0102 0150 0391 0330 030 GEC 0102 0150 0391 0330 030 GEC 0102 0150 0391 0235 0546 0067 GEC 0102 0150 0391 0235 0546 0067 GEC 0102 0150 0391 0391 0391 General Technic 0399 General Technic 0399 Goldband 0246 Goldband 0246 Goldband 0247 0400 Gerandc 0067 0430 0256 0389 0042 0102 Grandt 0391 Grandt 0391 Hitachi 0255 0066 0379 050 0226 0228 0247 0336 0224 0546 0102 0067 0135 0586 0180 0578 Hitsu 039 0485 0248 Hornyphone 0067 0042 Hoshai 0248 0485 Hoshai 0248 0485 Huanyu 0404 0246 Hygashi 0247 0246 Hyper 0039 0246 0247 0277 Hypersonic 0391 Hypeson 0067 0294 0247 0312 0485 0430 0268 ria 0067 Iberia 0067 ICE 0294 0247 0067 0401 0248 0246 0039 Ices 0248 0246 Imperial 0067 0277 0400 0448 0193 0561 0104 0114 0106 0379 0226 Indesit 0267 0243 Indesi 0267 0243 Indiana 0067 Ingelen 0517 0640 Inno Hit 0039 0102 0067 0248 0247 0106 0546 0277 Innovation 0549 Interactive 0441 Interactive 0441 Interbuy 0039 0294 0277

Osume 0187 0102 0066 0248 Otto Versand 0040 0535 0066 0123 0542 0067 0586 0225 0379 0221 0391 0265 0139 0243 0324 0256 0277 0333 0350 0247 0286 0138 0243 0324 02256 0277 0333 0320 0247 Pael 0246 Paladium 0207 0357 0350 0247 0117 0139 0243 0247 0245 0245 0040 0230 0117 0139 0243 0247 04410685 Palasonic 0254 0042 0067 0241 0243 0391 Parasonic 0256 0042 0067 0244 0243 0391 Parasonic 0256 0042 0067 0244 0243 0391 Parate Chema 0159 0268 0246 0240 0350 0379 Pathe Chema 0159 0268 0246 0240 0350 0379 Pathe Chema 0159 0268 0246 0240 0350 0379 Pathe Chema 0159 0268 0246 0330 0370 Pathe Chema 0159 0268 0246 0330 0370 Pathe Chema 0159 0268 0246 0330 0379 Pathe Chema 0159 0268 0246 0330 0370 Pathe 0102 0350 0139 0067 Partin 0430 Partiol 0102 0350 0139 0067 Partin 0430 Partiol 0102 0350 0139 0426 0415 0246 Philips 0566 007 042 0353 0221 0117 0373 Phoenis 0067 0456 0400 0373 0391 0139 Pionier 0400 Plamir 01067 0244 0039 Parting 0137 0139 Pionier 0400 Partin 0167 0249 0039 Playsonic 0247 Poppy 0039 Portland 0404 Portifand 0404 Prandoni-Prince 0277 0546 0391 0243 0106 Precision 0247 Prinz 0039 0294 Prinz 0102 0379 0224 Prinz 0102 0379 0224 Prolex 0393 0102 0367 0042 6655 Prosence 0357 0367 0367 0379 0132 0254 0449 0357 0389 Prosenic QBP7 (2444 Q246 Q400 G404 G683 0 V12 Provision QBP7 (2444 Q246 Q400 G404 G683 0 V12 Provision QBP7 (9683 0 Q277 0379 0312 Provision QBP7 (9683 0 Q271 0379 0312 Q1284 0 440 (3576 0463 0 Q113 0 0542 Q1281 0 Q40 (357 0 Q40 0 Q41 0 Q51 0 139 0 542 Q1281 0 Q40 (370 0 Q40 0 Q41 0 Q51 0 139 0 542 Q277 0 114 0 114 0 Q57 0 Q35 Q221 0 Q31 0 Q54 0 Q40 0 Q52 Q220 0 Q31 0 Q54 0 Q40 0 Q52 Q220 0 Q31 0 Q54 0 Q54 0 Q53 Q220 0 Q54 0 Q54 0 Q55 Q220 0 Q54 0 Q54 0 Q55 Q1281 0 Q57 Radioline Q039 0 Q77 0 458 0 400 0 G69 0 448 Q234 0 442 Q24 0 442 Q24 0 Q42 Q25 0 Q54 0 Q55 0 Q56 Red II 0 Q57 0 Q56 Red II 0 Q57 0 Q56 Red II 0 Q57 Q53 0 Q54 0 Q55 0 Q56 Red II 0 Q57 Q53 0 Q54 0 Q55 0 Q56 Red II 0 Q57 0 Q56 Red II 0 Q57 0 Q57 Red II 0 Q58 0 Q57 0 Q57 Red II 0 Q58 0 Q57 0 Q58 Red II 0 Q57 0 Q58 Red II 0 Q58 0 Q57 0 Q58 Red II 0 Q58 0 Q57 0 Q58 Red II 0 Q58 0 Q58 0 Q58 Red II 0 Q58 0 Q58 0 Q58 0 Q58 0 Q58 0 Q58 0 Q58 0 Q58 0 Q58 
 Capern 0445 0640 0312
 Carl 0445 0640 0312

 Capern 0445 0640 0319 0041 0247 0193
 Capern 0445 0640 039 0041 0247 0193

 Capern 0445 0640 039 0041 0247 0193
 Capern 0450 0640 039 0041 0247 0193

 Sambo 0265 0040 0040 0132
 Capern 0470 0040 0132

 Capern 0246 0247 0102 0238
 Capern 0470 0040 0102

 Capern 0246 0247 01040 0102
 Capern 0246 0247 01400 0102

 Capern 0246 0247 0140 0056 0041 0400 0102
 Capern 0471 0470 0585

 Same 0067
 Capern 0427

 Capern 0470 0585 0042 0033 0379 0549
 0437 0247 0277 0401 0248

 Capern 0465 0640 0351
 0373 0247 0277 0401 0240 0333 0379 0549

 Capern 0465 0680 0371 0493 0546 0379
 0246 0326 0688 0517

 Capern 0470 0382 0366 0289 0132 0377 0066 0132
 Capern 0430 0688 0637

 Capern 0430 0680 0681 06379
 0243 0324 0286 0688 0617

 Capern 0430 0688 0639 0641
 Semonton 0058 0640

 Semonton 0388 0039
 0480 0688 06379

 Capern 0445 0688 0640
 0441 032 0478 0688 06379

 Semonton 0398 06400
 Semonton 0398

 Semonton 0398 06400
 Semonton 0398

 Semonton 0435 0640
 Semonton 0435 0640

 Semonton 0435 0640
 Semonton 0445 064 Serino 0485 0640 Sharp 1223 0123 0187 0066 0324 0683 0083 Shorai 0324 Shorai 0324 Sam 0667 Sam 0667 0167 017 0132 0243 0187 0667 Serra 0067 0586 042 Serat 0400 Serat 0400 07 Serat 0400 07 Silver 0066 0391 Singer 0117 0132 0243 0344 0193 Singer 0117 01250 01432 0243 0324 0193 Songer 0117 01404 0256 0045 0059 0391 (5546 0379 0040 0226 0067 2 013) Solawo 0391 0102 0193 0578 Solawo 0391 0102 0193 0578 Sonatro 0390 00 0247 Sonatro 0067 0039 0244 0312 0247 Sonatro 0067 0400 0324 Sonatro 0067 0400 0324 0310 0635 0040 0578 Sonatro 0067 0400 0324 050 0040 0041 Sonatro 0067 0400 0324 0440 Sound & Vision 0132 0248 0404 Sandyrong 0039 Sandard 0248 0039 0247 0350 0467 0404

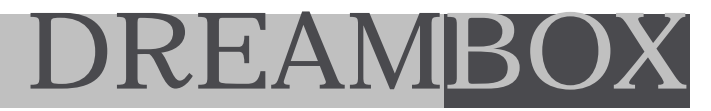

## 5. Common Interface - L'interfaccia commune

Utilizzando lo slot CI Common Interface esterno, è possibile inserire qualsiasi modulo CI per accedere ai canali a pagamento di tutte le emittenti televisive.

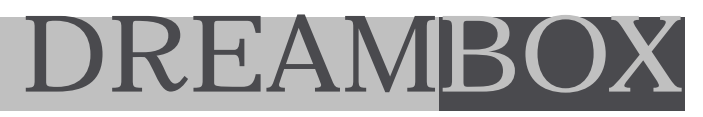

## 6. CAS embedded - codifica integrata DreamCrypt

Il Dreambox possiede due sistemi CAS (Common Access System) integrati e 2 relative slot riservate all'inserimento delle Smart Card (contatti verso il basso).

Questo sistema è basato sul "SoftCrypt" con possibilità, per il processore IBM PowerPc, di decodificare tutto via Software e gestire, in teoria, qualsiasi sistema di accesso condizionato.

Tale configurazione dipenderà, naturalmente, dalle licenze rilasciate alla casa produttrice dai vari provider, ad es. Irdeto, Viaccess, Canal+, NDS, Conax, Nagra, Cryptoworks,...

Per il momento, il Dreambox possiede solo il proprio sistema "DreamCrypt" integrato.